# 在ECE中配置代理和分割槽管理的SSO並對其進 行故障排除

| 目錄                                    |
|---------------------------------------|
| · · · · · · · · · · · · · · · · · · · |
| <u>必要條件</u>                           |
|                                       |
| 採用元件                                  |
| <u>背景資訊</u>                           |
| <u>設定步驟</u>                           |
| 為ECE配置信賴方信任                           |
| <u>設定辨識提供者</u>                        |
| 建立與匯入憑證                               |
| 設定代理程式單一登入                            |
| 在分割槽設定中設定Web伺服器/LB URL                |
| 為分割槽管理員配置SSO                          |
| <u>疑難排解</u>                           |
| 設定追蹤層級                                |
| 疑難排解案例1                               |
| <u>錯誤</u>                             |
| 日本                                    |
|                                       |
| <u>疑難排解案例2</u><br>###                 |
| <u>粗成</u><br>日誌分析                     |
|                                       |
| <u>疑難排解案例3</u>                        |
| 錯誤                                    |
| <u>日誌分析</u>                           |
|                                       |
| <u>相關貧訊</u>                           |
|                                       |

## 簡介

本檔案說明在ECE解決方案中為代理程式與分割區管理員設定單一登入(SSO)所需的步驟。

### 必要條件

### 需求

思科建議您瞭解以下主題:

思科套裝客服中心企業版(PCCE)

Cisco Unified Contact Center Enterprise (UCCE)

企業版聊天與電子郵件(ECE)

**Microsoft Active Directory** 

採用元件

本文中的資訊係根據以下軟體和硬體版本:

UCCE版本:12.6(1)

ECE版本:12.6(1)

Windows Server 2016上的Microsoft Active Directory Federation Service (ADFS)

本文中的資訊是根據特定實驗室環境內的裝置所建立。文中使用到的所有裝置皆從已清除(預設))的組態來啟動。如果您的網路運作中,請確保您瞭解任何指令可能造成的影響。

### 背景資訊

企業聊天和電子郵件(ECE)控制檯可以在Finesse外部訪問,但是,必須啟用SSO以允許座席和主管透過Finesse登入到ECE。

也可以為新的分割槽管理員配置Single Sign-On。這可確保登入思科管理員案頭的新使用者有權訪 問企業聊天和電子郵件管理控制檯。

單一登入需要注意的重要事項:

- 設定單一登入系統的程式必須由分割區使用者在分割區層級對安全性節點執行,並採取必要動作:檢視應用程式安全性與管理應用程式安全性。
- 啟用了SSO後,主管和管理員若要登入到「代理控制檯」以外的控制檯,必須在分割槽設定 中提供有效的應用程式外部URL。有關詳細資訊,請參閱一般分割槽設定。
- 需要Java Keystore (JKS)證書來配置SSO,以允許具有管理員或主管角色的使用者使用其 SSO登入憑據登入到Finesse之外的ECE分割槽1。請諮詢您的IT部門以獲取JKS證書。
- Cisco IDS的安全套接字層(SSL)證書必須導入到安裝中的所有應用伺服器。要獲取必要的 SSL證書檔案,請與您的IT部門或Cisco IDS支援部門聯絡。
- Unified CCE的DB伺服器歸類區分大小寫。從使用者資訊終端URL返回的宣告中的使用者名稱和Unified CCE中的使用者名稱必須相同。如果不相同,則無法辨識登入為單一登入代理,並且ECE無法將代理可用性傳送到Unified CCE。
- 為Cisco IDS配置SSO將影響已在Unified CCE中配置為單點登入的使用者。確保在ECE中為 SSO啟用的使用者在Unified CCE中配置為SSO。有關詳細資訊,請諮詢您的Unified CCE管 理員。

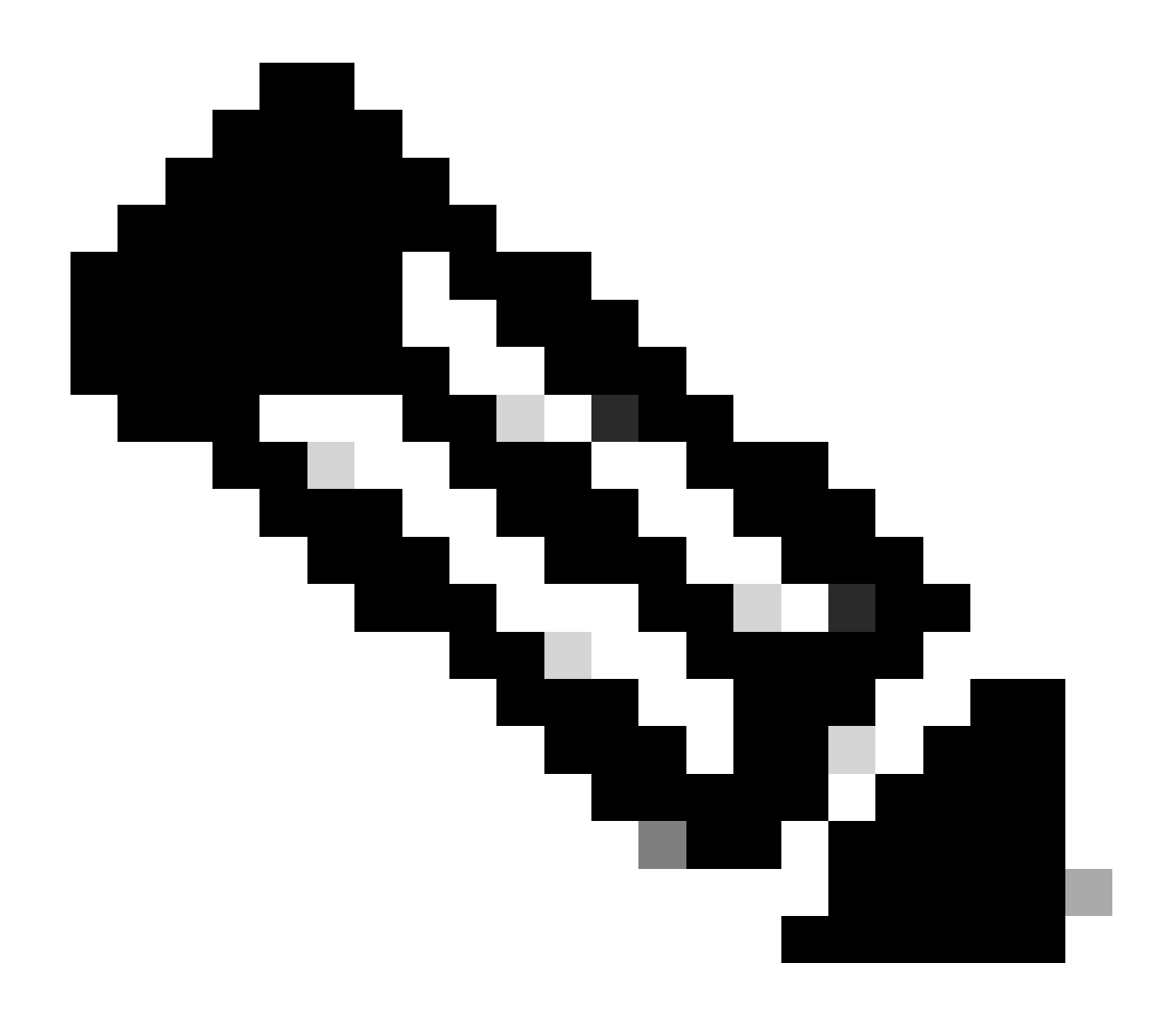

附註:

- 確保在ECE中為SSO啟用的使用者在Unified CCE中配置為SSO。
- 本檔案指定在單一AD FS部署中設定ECE信賴零件信任的步驟,其中資源同盟伺服器
   和帳戶同盟伺服器安裝在同一部機器上。
- 對於Split AD FS部署,請導航到相應版本的ECE安裝及設定指南。

### 設定步驟

### 為ECE配置信賴方信任

步驟 1

打開AD FS管理控制檯,然後導航到AD FS >信任關係>信賴方信任。

步驟 2

在Actions部分中,按一下Add Reliing Party Trust...

| 翰 AD FS                        |                      |                     |       | -                       | - 🗆 X |
|--------------------------------|----------------------|---------------------|-------|-------------------------|-------|
| 翰 File Action View Window Help |                      |                     |       |                         | _ 8 × |
| 🗢 🔿 🙍 📰 🖬                      |                      |                     |       |                         |       |
| AD FS                          | Relying Party Trusts |                     |       | Actions                 |       |
| > Service                      | Display Name         | Enabled Type Identi | ifier | Relying Party Trusts    | •     |
| Relying Party Trusts           |                      |                     |       | Add Relying Party Trust |       |
| Claims Provider Trusts         |                      |                     |       | View                    | •     |
| Application Groups             |                      |                     |       | New Window from Here    |       |
|                                |                      |                     |       | G Refresh               |       |
|                                |                      |                     |       | Help                    |       |
|                                |                      |                     |       |                         |       |
|                                |                      |                     |       |                         |       |
|                                | 1                    |                     |       |                         |       |

步驟 3

### 在「增加信賴方信任」嚮導中,按一下「開始」並完成以下步驟:

a.在「選擇資料來源」頁中,選擇手動輸入有關回複方的資料選項,然後按一下下一步。

b.在「指定顯示名稱」頁面中,提供信賴方的顯示名稱。按一下「下一步」

| 🐐 Add Relying Party Trust W                          | izard                                                                 | x |
|------------------------------------------------------|-----------------------------------------------------------------------|---|
| Specify Display Name                                 |                                                                       |   |
| Steps                                                | Enter the display name and any optional notes for this relying party. |   |
| Welcome                                              | Display name:                                                         |   |
| Select Data Source                                   | ECE Console                                                           |   |
| Specify Display Name                                 | Notes:                                                                |   |
| Configure Certificate                                | ECE 12.6.1                                                            |   |
| Configure URL                                        |                                                                       |   |
| Configure Identifiers                                |                                                                       |   |
| <ul> <li>Choose Access Control<br/>Policy</li> </ul> |                                                                       | ~ |
| Ready to Add Trust                                   |                                                                       |   |
| Finish                                               |                                                                       |   |
|                                                      |                                                                       |   |
|                                                      |                                                                       |   |
|                                                      |                                                                       |   |
|                                                      |                                                                       |   |
|                                                      |                                                                       |   |
|                                                      |                                                                       |   |
|                                                      |                                                                       |   |
|                                                      |                                                                       |   |
|                                                      |                                                                       |   |
|                                                      |                                                                       |   |
|                                                      | < Previous Next > Cancel                                              |   |

c.在「配置URL」頁中:

i.選擇Enable support for the SAML 2.0 Web SSO protocol選項。

ii.在信賴方SAML 2.0 SSO伺服器URL欄位中,提供以下格式的URL:https://<Web-Server-Or-Load-Balancer-FQDN>/system/SAML/SSO/POST.controller

| Add Relying Party Trust Wi                                                                                                    | zard                                                                                                    | × |
|----------------------------------------------------------------------------------------------------|----------------------------------------------------------------------------------------------------|---|
| Configure URL                                                                                                    |                                                                                                    |   |
| Steps  Welcome  Select Data Source  Specify Display Name  Configure Certificate  Configure URL  Configure Identifiers  Ready to Add Trust  Finish | AD FS supports the WS-Trust, WS-Federation and SAML 2.0 WebSSO protocols for relying parties. If         WS-Federation, SAML, or both are used by the relying party, select the check boxes for them and specify the URLs to use. Support for the WS-Trust protocol is always enabled for a relying party.         Enable support for the WS-Federation Passive protocol         The WS-Federation Passive protocol URL supports Web-browser-based claims providers using the WS-Federation Passive protocol URL:         Enable support for the SAML 2.0 WebSSO protocol         The SAML 2.0 single-sign-on (SSO) service URL supports Web-browser-based claims providers using the SAML 2.0 webSSO protocol.         Relying party SAML 2.0 SSO service URL supports Web-browser-based claims providers using the SAML 2.0 webSSO protocol.         Relying party SAML 2.0 SSO service URL supports Web-browser-based claims providers using the SAML 2.0 webSSO protocol.         Relying party SAML 2.0 SSO service URL:         https://ece126web1a.jo123.local/system/SAML/SSO/POST.controller         Example: https://www.contoso.com/adfs/ls/ | e |

d.在「配置識別符號」頁中,提供信賴方信任識別符號,然後按一下「增加」。

• 值的格式必須為:https://<Web-Server-Or-Load-Balancer-FQDN>/

| 🖣 Add Relying Party Trust Wi                         | zard                                                                                                    |                    | x |
|------------------------------------------------------|----------------------------------------------------------------------------------------------------|--------------------|---|
| Configure Identifiers                                |                                                                                                    |                    |   |
| Steps<br>Welcome                                     | Relying parties may be identified by one or more unique identifier strings. Specify the identifier<br>party trust. | s for this relying | g |
| Select Data Source                                   | Relying party trust identifier:                                                                                    |                    |   |
| Specify Display Name                                 | https://ece126web1a.jo123.local/                                                                                   | Add                |   |
| Configure Certificate                                | Example: https://fs.contoso.com/adfs/services/trust                                                                |                    |   |
| Configure URL                                        | Relying party trust identifiers:                                                                                   |                    |   |
| Configure Identifiers                                |                                                                                                    | Remove             |   |
| <ul> <li>Choose Access Control<br/>Policy</li> </ul> |                                                                                                    |                    |   |
| Ready to Add Trust                                   |                                                                                                    |                    |   |
| Finish                                               |                                                                                                    |                    |   |
|                                                      |                                                                                                    |                    |   |
|                                                      |                                                                                                    |                    |   |
|                                                      |                                                                                                    |                    |   |
|                                                      |                                                                                                    |                    |   |
|                                                      |                                                                                                    |                    |   |
|                                                      |                                                                                                    |                    |   |
|                                                      |                                                                                                    |                    |   |
|                                                      |                                                                                                    |                    |   |
|                                                      |                                                                                                    |                    |   |
|                                                      |                                                                                                    |                    | _ |
|                                                      | < Previous Next >                                                                                                  | Cancel             |   |

e.在Choose Access Control Policy頁中,按一下具有預設值「Permit everyone」策略的「next」。

| Schoose Access Control Policy:         • Welcome         • Select Data Source         • Specify Display Name         • Configure Cetificate         • Configure URL         • Configure Identifiers         • Choose Access Control Policy:         • Permit everyone and require MFA from section group       Grant access to everyone and require MFA from extrant access to everyone and require MFA from unatherticated devices         • Configure Identifiers       Permit everyone and require MFA from unatherticated devices         • Choose Access Control Policy       Permit everyone and require MFA from unatherticated devices         • Choose Access Control Policy       Permit everyone and require MFA from unatherticated devices         • Choose Access Control Policy       Permit everyone for intranet access         • Choose Access Control Policy       Grant access to everyone and require MFA from unatherticated devices         • Permit everyone for intranet access       Grant access to everyone and require MFA from extrant access to users of one or more specific group         • Permit everyone for intranet access       Grant access to users of one or more specific group         • Permit everyone       Image: mathematicate devices         • Permit everyone for intranet access       Grant access to users of one or more specific group         • Permit everyone       Image: mathematicate devices         • Permit                                                                                                    | - Add Kelying Party Hust M | 12010                                                           |                                           |
|----------------------------------------------------------------------------------------------------|----------------------------|-----------------------------------------------------------------|-------------------------------------------|
| Steps       Choose an access control policy:         • Welcome       Select Data Source         • Specify Display Name       Configure Certificate         • Configure Certificate       Permit everyone and require MFA for specific group       Grant access to everyone and require MFA         • Configure URL       Configure Identifiers       Grant access to everyone and require MFA from unauthenticated devices       Grant access to everyone and require MFA         • Choose Access Control Policy       Permit everyone and require MFA from unauthenticated devices       Grant access to everyone and require MFA         • Choose Access Control Policy       Permit everyone and require MFA, allow automatic device registr       Grant access to everyone and require MFA         • Choose Access Control Policy       Permit everyone and require MFA, allow automatic device registr       Grant access to everyone and require MFA         • Prolicy       Imme specific group       Grant access to users of one or more spic       Imme specific group         • Permit everyone       Imme specific group       Grant access to users of one or more spic       Imme specific group         • Prolicy       Imme specific group       Permit everyone       Imme specific group       Imme specific group         • Policy       Permit everyone       Imme specific group       Imme specific group       Imme specific group       Imme specific group                                                                                                    | Choose Access Contro       | ol Policy                                                       |                                           |
| Welcome    Welcome     Select Data Source   Specify Display Name   Configure Certificate   Configure URL   Configure Identifiers   Configure Identifiers   Pemit everyone and require MFA from setrant-taccess to everyone and require MFA from unauth-tenticated devices   Grant access to the intranet users.   Pemit everyone and require MFA from unauth-tenticated devices   Poincy   Pemit everyone and require MFA allow automatic device registr Grant access to the intranet users. Pemit everyone for intranet access Grant access to the intranet users. Pemit everyone for intranet access Grant access to the intranet users. Pemit everyone for intranet access Grant access to the intranet users. Pemit everyone for intranet access Grant access to the intranet users. Pemit everyone for intranet access Grant access to the intranet users. Pemit everyone for intranet access Grant access to users of one or more specific group Circum and require MFA allow automatic device registr Grant access to users of one or more specific group Circum and require MFA allow automatic device access to users of one or more specific group Circum and the access for the intranet users. Permit everyone Permit everyone I lot on twant to configure access control policies at this time. No user will be permitted access for this application. I do not want to configure access control policies at this time. No user will be permitted access for this application. I do not want to configure access control policies at this time. No user will be permitted access for this application.                                                                                                    | Steps                      | Choose an access control policy:                                |                                           |
| <ul> <li>Select Data Source</li> <li>Specify Display Name</li> <li>Configure Certificate</li> <li>Configure URL</li> <li>Configure Identifiers</li> <li>Consose Access Control Policy</li> <li>Ready to Add Trust</li> <li>Finish</li> </ul> Permit everyone Permit everyone In do not want to configure access control policies at this time. No user will be permitted access for this application. Veryona Certificate Permit everyone Permit everyone Configure Identifiers Configure Identifiers Choose Access Control Policy In everyone for intranet access Permit everyone for intranet access Grant access to everyone and require MFA form extranet access to everyone and require MFA form extranet access to everyone and require MFA form extranet access Grant access to everyone and require MFA allow automatic device registr Grant access to everyone and require MFA form extranet access Grant access to everyone and require MFA form extranet access to everyone and require MFA form extranet access Grant access to everyone and require MFA form extranet access Grant access to everyone and require MFA form extranet access Grant access to everyone and require MFA form extranet access Grant access to everyone and require MFA form extranet access Grant access to everyone and require MFA form extranet access Grant access to everyone and require MFA form extranet access Grant access to the intranet users. Permit everyone for intranet access Grant access to everyone and require MFA form extranet access Grant access to the intranet users. Permit everyone I lo not want to configure access control policies at this time. No user will be permitted access for this application. Very Next > Cancel | Welcome                    | Name                                                            | Description                               |
| Specify Display Name Configure Certificate Configure Certificate Configure VIL Configure Identifiers Configure Identifiers Choose Access Control Policy Ready to Add Trust Finish Permit everyone Permit everyone Image: Specific group Grant access to everyone and require MFA from extranet access Grant access to the intranet users and require MFA from unauthenticated devices Grant access to everyone and require MFA from unauthenticated devices Grant access to everyone and require MFA from unauthenticated devices Grant access to everyone and require MFA from unauthenticated devices Grant access to everyone and require MFA from unauthenticated devices Grant access to everyone and require MFA from unauthenticated devices Grant access to everyone and require MFA from unauthenticated devices Grant access to everyone and require MFA from unauthenticated devices Grant access to everyone and require MFA from unauthenticated devices Grant access to everyone and require MFA from unauthenticated devices Grant access to everyone and require MFA from unauthenticated devices Grant access to everyone and require MFA from unauthenticated devices Grant access to everyone and require MFA from unauthenticated devices Grant access to everyone and require MFA from unauthenticated devices Grant access to users of one or more sp C Immit everyone from transmatic Bermit everyone Solid Permit everyone Immit everyone Immit everyone Immit everyone Immit everyone Immit everyone Immit everyone Immit everyone Immit everyone Immit everyone Immit everyone Immit everyone Immit everyone Immit everyone Immit everyone Immit everyone Immit everyone Immit everyone Immit everyone Immit everyone <    | Select Data Source         | Permit everyone                                                 | Grant access to everyone.                 |
| Configure Certificate     Configure Certificate     Configure Certificate     Configure URL     Configure Identifiers     Configure Identifiers     Configure Identifiers     Concose Access Control     Policy     Pemit everyone and require MFA from unauthenticated devices     Control Policy     Concose Access Control     Policy     Pemit everyone for infranet access     Control Policy     Pemit everyone for infranet access     Control Policy     Concose Access to the infranet users.     Pemit everyone for infranet access     Control Policy     Pemit everyone for infranet access     Control Policy     Concest to Add Trust     Pemit everyone     Configure access control Policies at this time. No user will be permitted access for this application.     Concel                                                                                                    | Specify Display Name       | Permit everyone and require MFA                                 | Grant access to everyone and require M    |
| <ul> <li>Configure Certificate</li> <li>Configure URL</li> <li>Permit everyone and require MFA from unauthenticated devices</li> <li>Configure Identifiers</li> <li>Choose Access Control<br/>Policy</li> <li>Ready to Add Trust</li> <li>Finish</li> </ul> Permit everyone and require MFA, allow automatic device registr<br>Grant access to everyone and require MFA, allow automatic device registr<br>Grant access to the intranet users. Permit everyone for intranet access Grant access to the intranet users. Permit everyone for intranet access Grant access to the intranet users. Permit everyone for intranet access Grant access to users of one or more spinate access to users of one or more spinate access. Permit everyone III Permit everyone III Permit everyone Permit everyone III Permit everyone Permit everyone III Permit everyone Permit everyone III Permit everyone Permit everyone Permit everyone III Permit everyone Permit everyone Pe                                                                                                    |                            | Permit everyone and require MFA for specific group              | Grant access to everyone and require M    |
| <ul> <li>Configure URL.</li> <li>Configure Identifiers</li> <li>Choose Access Control Policy</li> <li>Ready to Add Trust</li> <li>Finish</li> <li>Permit everyone and require MFA, allow automatic devices registr Grant access to everyone and require M Permit everyone for intranet access</li> <li>Permit everyone for intranet access</li> <li>Grant access to the intranet users.</li> <li>Permit everyone for intranet access</li> <li>Grant access to the intranet users.</li> <li>Permit everyone for intranet access</li> <li>Permit everyone for intranet access</li> <li>Grant access to the intranet users.</li> <li>Permit everyone for intranet access</li> <li>Grant access to the intranet users.</li> <li>Permit everyone for intranet access</li> <li>Grant access to the intranet users.</li> <li>Permit everyone for intranet access</li> <li>Permit everyone for intranet access</li> <li>Grant access to the intranet users.</li> <li>Permit everyone for intranet access</li> <li>Grant access to the intranet users.</li> <li>Permit everyone for intranet access</li> <li>Grant access to the intranet users.</li> <li>Permit everyone for intranet access</li> <li>Grant access to the intranet users.</li> <li>Permit everyone for intranet access</li> <li>Permit everyone</li> <li>Permit everyone</li> <li>Permit everyone</li> <li>Permit everyone</li> <li>Permit everyone</li> <li>Permit everyone</li> <li>I do not want to configure access control policies at this time. No user will be permitted access for this application.</li> <li>(Previous) Next &gt; Cancel</li> </ul>                                                                                                    | Configure Certificate      | Permit everyone and require MFA from extranet access            | Grant access to the intranet users and re |
| <ul> <li>Configure Identifiers</li> <li>Choose Access Control Policy</li> <li>Ready to Add Trust</li> <li>Finish</li> <li>Permit everyone and require MFA, allow automatic device registr Grant access to everyone and require M Permit everyone for intranet access Grant access to the intranet users. Permit specific group Grant access to users of one or more spic</li> <li>Permit everyone</li> <li>Permit everyone</li> <li>Permit everyone</li> <li>III</li> <li>Policy</li> <li>Permit everyone</li> <li>I do not want to configure access control policies at this time. No user will be permitted access for this application.</li> <li>I do not want to configure access control policies at this time. No user will be permitted access for this application.</li> </ul>                                                                                                    | Configure URL              | Permit everyone and require MFA from unauthenticated devices    | Grant access to everyone and require M    |
| Choose Access Control Pelicy Ready to Add Trust Finish Pelicy Pelicy Pelicy Pelicy Pelicy Pelicy Pelicy Pelicy Pelicy Perint everyone III Policy Perint everyone III Pelicy Perint everyone III Pelicy Perint everyone III Pelicy Perint everyone III Pelicy Perint everyone Perint everyone Perint everyone Perint everyone III Perint everyone Perint everyone Pe                                                                                                    | Configure Identifiers      | Permit everyone and require MFA, allow automatic device registr | Grant access to everyone and require M    |
| Permit specific group Grant access to users of one or more spice Ready to Add Trust Policy Policy Permit everyone III Permit everyone I do not want to configure access control policies at this time. No user will be permitted access for this application. Veryous Veryous                                                                                                    | Change Access Cartral      | Permit everyone for intranet access                             | Grant access to the intranet users.       |
| e Ready to Add Trust Finish Policy Permit everyone I do not want to configure access control policies at this time. No user will be permitted access for this application. I do not want to configure access control policies at this time. No user will be permitted access for this application.                                                                                                    | Policy                     | Permit specific group                                           | Grant access to users of one or more sp   |
| Policy     Permit everyone     Permit everyone     I do not want to configure access control policies at this time. No user will be permitted access for this application. <pre></pre>                                                                                                    | Ready to Add Trust         | < III                                                           | >                                         |
| Finish     Permit everyone     Permit everyone     I do not want to configure access control policies at this time. No user will be permitted access for this application. <pre></pre>                                                                                                    |                            | Policy                                                          |                                           |
| <pre></pre>                                                                                                    |                            | Permit everyone                                                 | user will be permitted access for this    |
|                                                                                                    |                            | < Prev                                                          | ious Next > Cancel                        |

f.在「準備增加信任」頁中,按一下「下一步」。

Add Daluis

| 🐴 Add Relying Party Trust Wi                                                                                                    | zard                                                                                                    | x |
|----------------------------------------------------------------------------------------------------|----------------------------------------------------------------------------------------------------|---|
| Ready to Add Trust                                                                                                    |                                                                                                    |   |
| Steps  Welcome  Select Data Source  Configure Certificate  Configure URL  Configure Identifiers  Choose Access Control Policy  Ready to Add Trust  Finish | The relying party trust has been configured. Review the following settings, and then click Next to add the relying party trust to the AD FS configuration database.          Monitoring       Identifiers       Encryption       Signature       Accepted Claims       Organization       Endpoints       Not <         Specify the monitoring settings for this relying party trust.       Relying party's federation metadata URL:       Image: Constraint of the constraint of the constra |   |
|                                                                                                    | < Previous Next > Cancel                                                                                                    |   |

g.成功增加信賴方信任後,點選Close。

| 🐐 Add Relying Party Trust Wi                                                                                                    | izard                                                                                                  | x |
|----------------------------------------------------------------------------------------------------|----------------------------------------------------------------------------------------------------|---|
| Finish                                                                                                    |                                                                                                    |   |
| Steps<br>Welcome<br>Select Data Source<br>Specify Display Name<br>Configure Certificate                                                | The relying party trust was successfully added.  Configure claims issuance policy for this application |   |
| <ul> <li>Configure URL</li> <li>Configure Identifiers</li> <li>Choose Access Control<br/>Policy</li> <li>Ready to Add Trust</li> </ul> |                                                                                                    |   |
| <ul> <li>Finish</li> </ul>                                                                                                    |                                                                                                    |   |
|                                                                                                    |                                                                                                    |   |
|                                                                                                    |                                                                                                    |   |
|                                                                                                    |                                                                                                    |   |
|                                                                                                    | Clos                                                                                                   | e |

在信賴提供方信任清單中,選擇為ECE建立的信賴方信任,並在「操作」部分中按一下屬性。

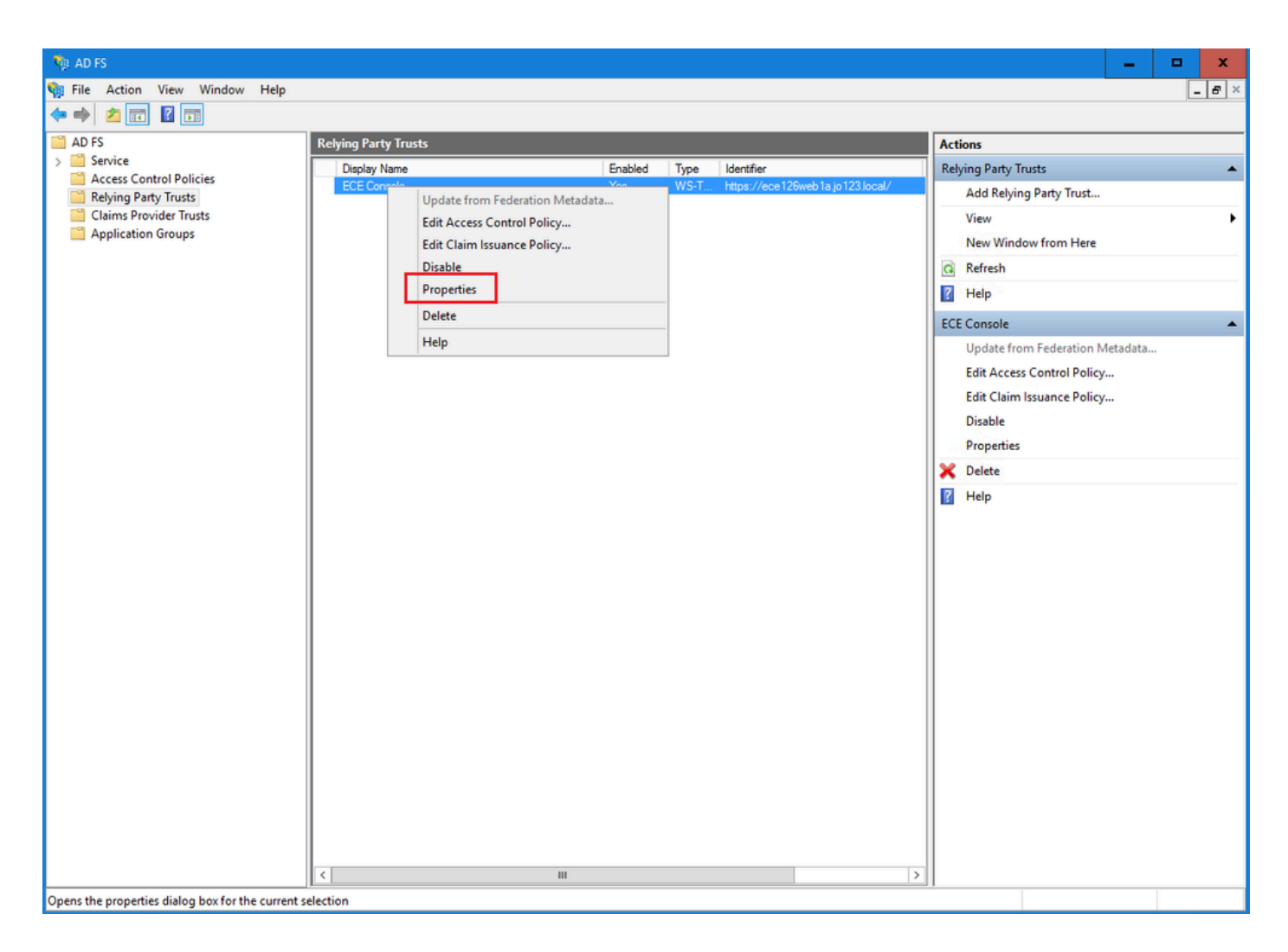

### 在「屬性」窗口中,導航到終端頁籤,然後按一下增加SAML..按鈕

| ECE Console Pro | operties                 |                         |         |            |              | x        |
|-----------------|--------------------------|-------------------------|---------|------------|--------------|----------|
| Monitoring      | Identifiers<br>Endpoints | Encryption<br>Prove Enc | Signatu | ure Ac     | cepted Clai  | ms<br>ed |
| Specify the end | points to use for        | or SAML and             | WS-Fede | erationPas | ssive protoc | ols.     |
| URL<br>SAMLAsse | rtion Consun             | Ind                     | ex Bin  | ding       | Default      | Re       |
| https://ec      | e126web1a.jo             | 123.I 0                 | PO      | ST         | No           |          |
|                 |                          |                         |         |            |              |          |
|                 |                          |                         |         |            |              |          |
|                 |                          |                         |         |            |              |          |
|                 |                          |                         |         |            |              |          |
|                 |                          |                         |         | _          |              |          |
| Add SAML        | 1                        |                         |         |            |              | _        |
| Add WS-Fede     | ration                   |                         | Ren     | nove       | Edit         |          |
|                 |                          | OK                      | 0       | ancel      | Apply        |          |
|                 |                          |                         |         |            |              |          |

在Add an Endpoint窗口中,按照說明進行配置:

- 1. 選擇Endpoint type作為SAML Logout。
- 2. 將受信任的URL指定為https://<ADFS-server-FQDN>/adfs/ls/?wa=wsignoutcleanup1.0
- 3. 按一下「OK」(確定)。

## Add an Endpoint

| Endpoint type:           |                                               |
|--------------------------|-----------------------------------------------|
| SAML Logout              | ~                                             |
| Binding:                 |                                               |
| POST                     | ~                                             |
| Set the trusted URL      | as default                                    |
| Index: 0                 |                                               |
| Trusted URL:             |                                               |
| https://WIN-260MECJE     | C2.jo123.local/adfs/ls/?wa=wsignoutcleanup1.0 |
| Example: https://sts.com | toso.com/adfs/ls                              |
| Response URL:            |                                               |
| <b></b>                  |                                               |
| Example: https://sts.com | toso.com/logout                               |
|                          | OK Cancel                                     |

x

步驟 7

在「信賴提供商信任」清單中,選擇為ECE建立的信任,並在「操作」部分中按一下編輯索賠保險 單。

| 📬 AD FS                                                                                                    |                                                                                                    |         |
|----------------------------------------------------------------------------------------------------|----------------------------------------------------------------------------------------------------|---------|
| 翰 File Action View Window Help                                                                                                    |                                                                                                    |         |
| 🗢 🄿 🗾 📰 👔                                                                                                    |                                                                                                    |         |
| AD FS                                                                                                    | Relying Party Trusts                                                                                                    |         |
| > Service                                                                                                    | Display Name                                                                                                    | Enabled |
| <ul> <li>Access Control Policies</li> <li>Relying Party Trusts</li> <li>Claims Provider Trusts</li> <li>Application Groups</li> </ul> | ECE Con:       Update from Federation Meta         ucce126       Edit Access Control Policy         Edit Claim Issuance Policy       Disable         Properties       Delete         Help | Idata   |

在「編輯索賠保險單」窗口的「頒發轉換規則」頁籤下,按一下增加規則……按鈕並進行配置,如 下所示:

a.在「選擇規則型別」頁中,從下拉選單中選擇將LDAP屬性作為宣告傳送,然後按一下「下一步」 。

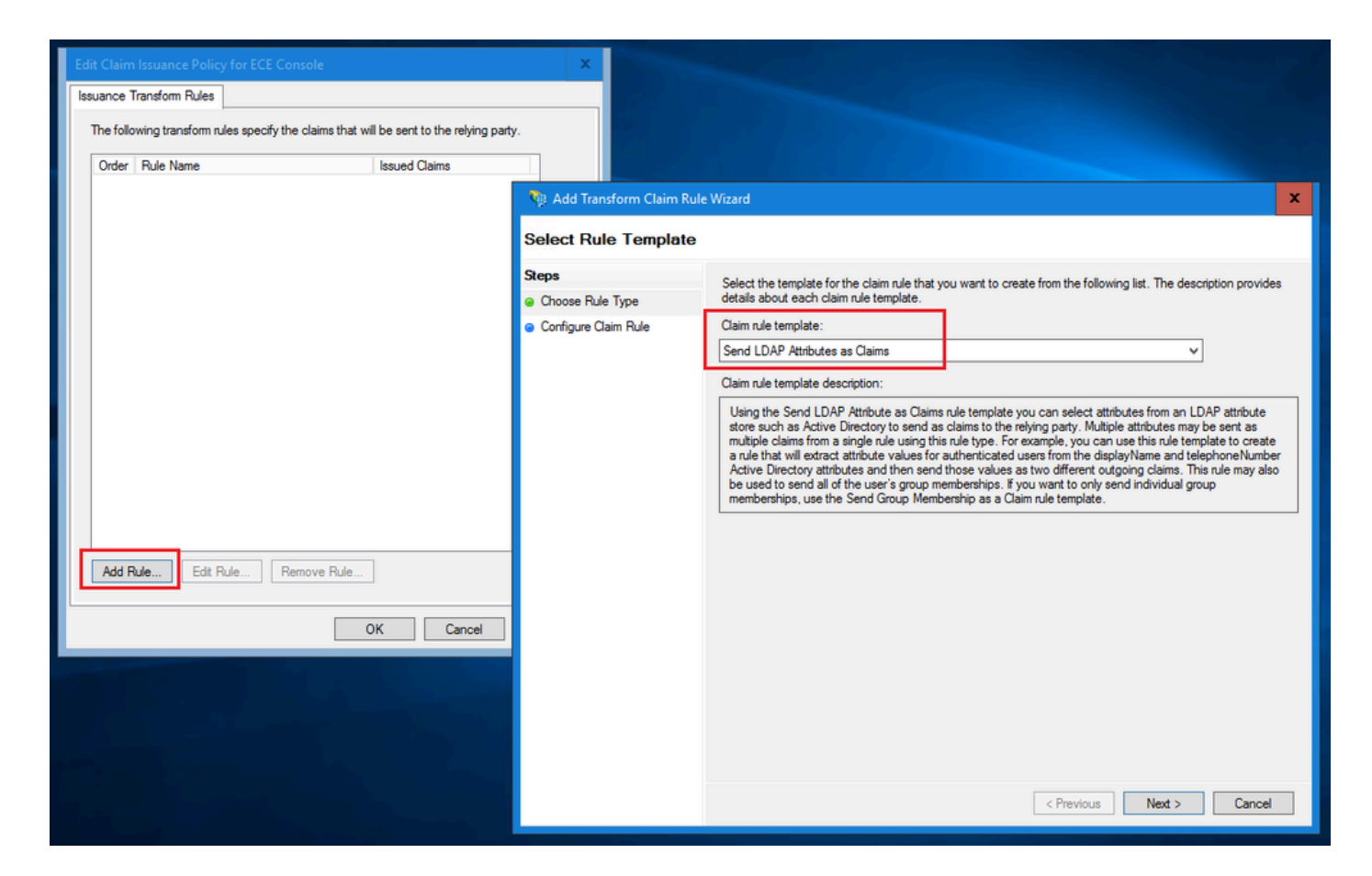

b.在「設定宣告規則」頁面中:

- 1. 提供宣告規則名稱並選擇屬性儲存。
- 2. 定義LDAP屬性與傳出宣告型別的對應。
- 選擇Name ID作為傳出宣告型別名稱。
- 按一下「完成」返回「編輯索賠保險單」視窗,然後按一下「確定」。

| 🏘 Add Transform Claim Rule                                              | Wizard                                                                                                    | x    |
|-------------------------------------------------------------------------|----------------------------------------------------------------------------------------------------|------|
| Configure Rule                                                          |                                                                                                    |      |
| Configure Rule<br>Steps<br>a Choose Rule Type<br>b Configure Claim Rule | You can configure this rule to send the values of LDAP attributes as claims. Select an attribute store from whether the extract LDAP attributes. Specify how the attributes will map to the outgoing claim types that will be issued from the rule.  Claim rule name: Account name to Name ID  Rule template: Send LDAP Attributes as Claims  Attribute store: Active Directory  Mapping of LDAP attributes to outgoing claim types:  DAP Attribute (Select or type to add more)  User-Principal-Name Name ID | iich |
|                                                                         | < Previous Finish Cancel                                                                                                    |      |

| Edit Claim Issuance Policy for ECE Console                                              |      | x |
|-----------------------------------------------------------------------------------------|------|---|
| Issuance Transform Rules                                                                |      |   |
| The following transform rules specify the claims that will be sent to the relying party |      |   |
| Order Rule Name Issued Claims                                                           |      |   |
| 1 Account name to Name ID Name ID                                                       |      |   |
|                                                                                         |      |   |
|                                                                                         |      |   |
|                                                                                         |      |   |
|                                                                                         |      |   |
|                                                                                         |      |   |
|                                                                                         | 1    |   |
|                                                                                         |      |   |
|                                                                                         |      | r |
|                                                                                         |      |   |
|                                                                                         |      |   |
|                                                                                         |      |   |
|                                                                                         |      |   |
|                                                                                         |      |   |
|                                                                                         |      |   |
| Add Rule Edit Rule Remove Rule                                                          |      |   |
|                                                                                         |      |   |
| OK Cancel                                                                               | Аррђ | / |

在「信賴提供者信任」清單中,連按兩下您建立的ECE信賴方信任。

在打開的「屬性」窗口中,轉至「高級」頁籤,將「安全雜湊演算法」設定為SHA-1或SHA-256。 按一下「確定」以關閉視窗。

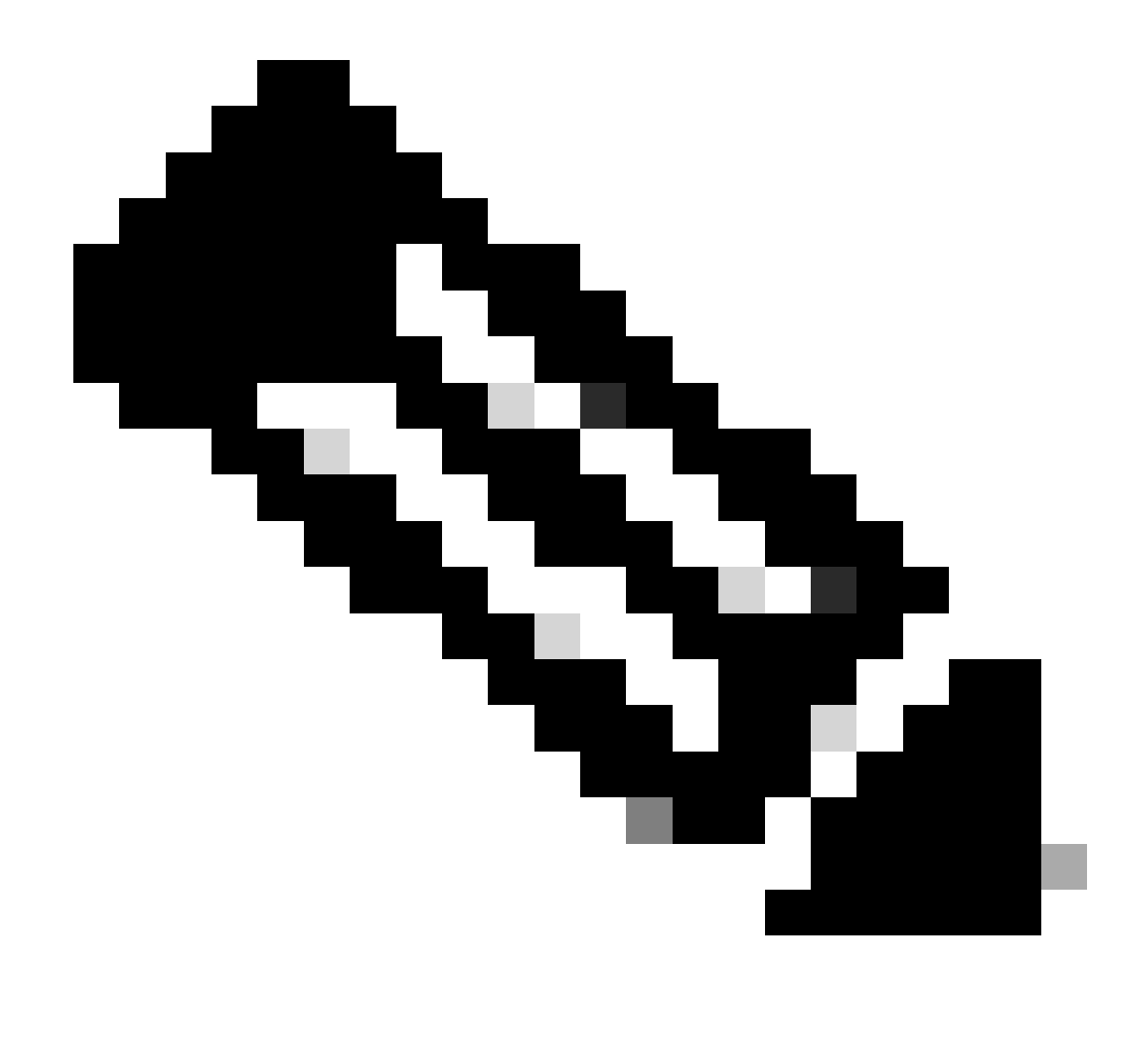

註:此值必須與ECE中SSO配置下的「服務提供商」設定的「簽名演算法」值匹配

| Relying Party Trusts                                                                                                    |                                                                     |       |                                  |
|----------------------------------------------------------------------------------------------------|---------------------------------------------------------------------|-------|----------------------------------|
| Display Name                                                                                                    | Enabled                                                             | Туре  | Identifier                       |
| ECE Console                                                                                                    | Yes                                                                 | WS-T  | https://ece126web1a.jo123.local/ |
| ECE Console           Monitoring         Identifiers         Encryption           Organization         Endpoints         Proxy En           Specify the secure hash algorithm to us         Secure hash algorithm:         SHA-256 | Yes<br>Signature Ac<br>adpoints Notes<br>the for this relying party | WS-T  | https://ece126web1a.jo123.local/ |
| OK                                                                                                    | Cancel                                                              | Apply | r                                |

驗證並記下Federation Service Identifier值。

在AD FS管理控制檯中,選擇並按一下右鍵AD FS >「編輯聯合身份驗證服務屬性」>「常規」頁籤>「聯合身份驗證服務識別符號」

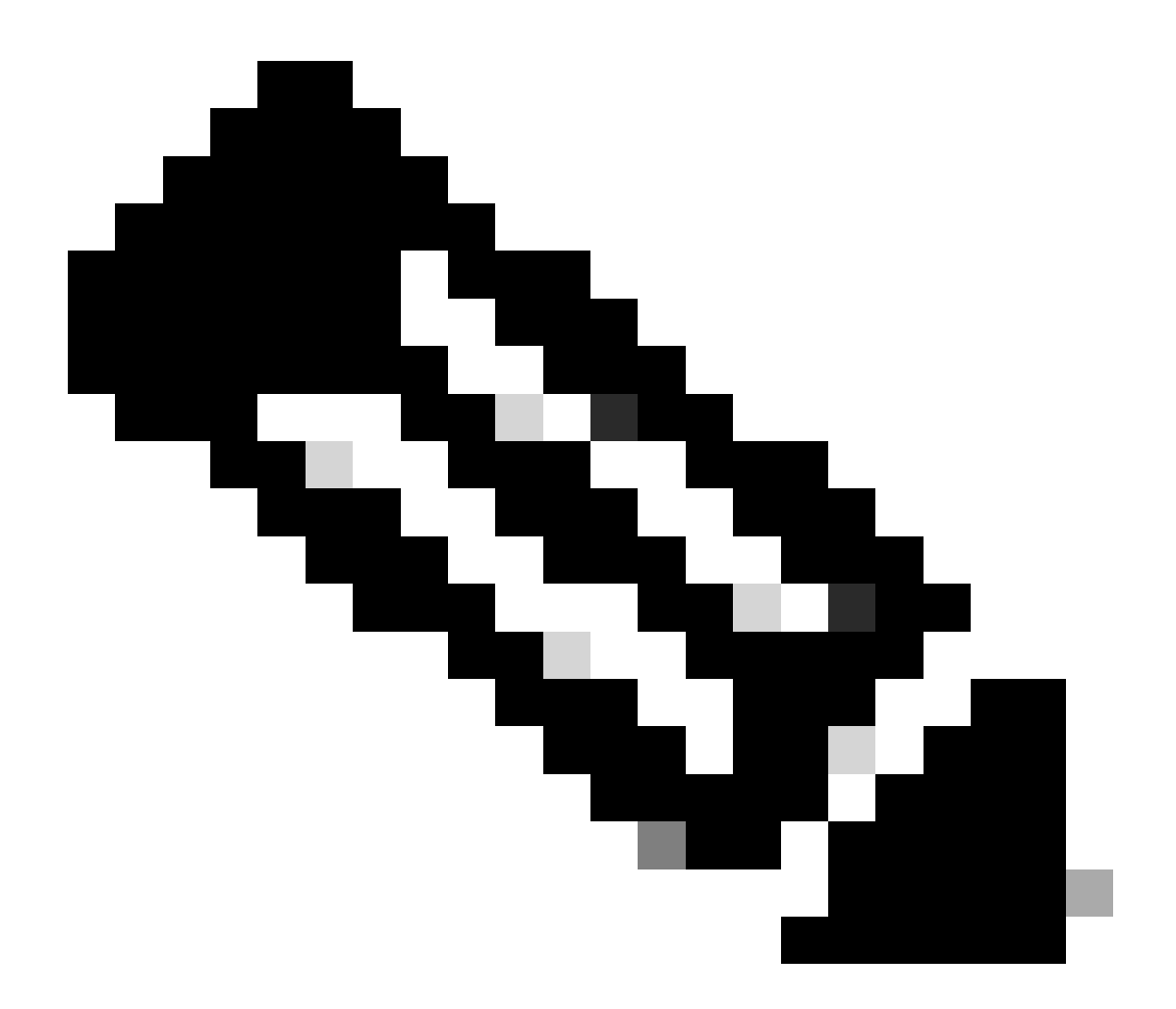

附註:

- 必須完全按照在ECE的SSO配置下為身份提供程式配置「實體ID」值的方式增加此值
- 使用http://並不表示ADFS不安全,這只是識別符號。

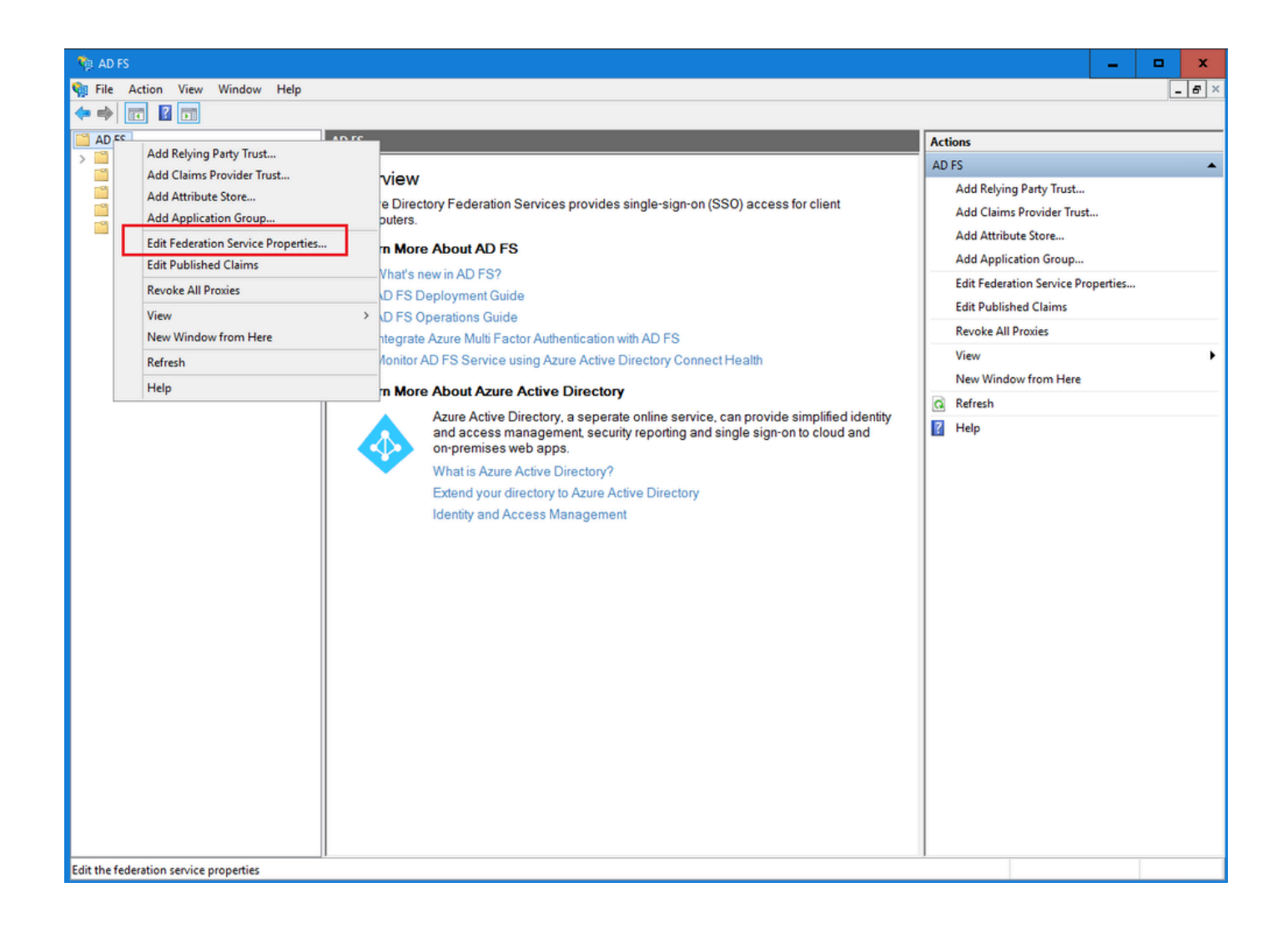

| Federation Service Properties                               | ¢ |
|-------------------------------------------------------------|---|
| General Organization Events                                 |   |
| Federation Service display name:                            |   |
| JO123 ADFS                                                  |   |
| Example: Fabrikam Federation Service                        |   |
| Federation Service name:                                    |   |
| WIN-260MECJBIC2.jo123.local                                 |   |
| Example: fs.fabrikam.com                                    |   |
| Federation Service identifier:                              |   |
| http://WIN-260MECJBIC2.jo123.local/adfs/services/trust      |   |
| Example: http://fs.fabrikam.com/adfs/services/trust         |   |
| Web SSO lifetime (minutes): 480 🗘                           |   |
| Enable delegation for service administration                |   |
| Delegate name:                                              |   |
| Edit                                                        |   |
| Allow Local System account for service administration       |   |
| Allow Local Administrators group for service administration |   |
|                                                             |   |
|                                                             |   |
|                                                             |   |
|                                                             |   |
| OK Cancel Apply                                             |   |

設定辨識提供者

步驟 11

需要Java Keystore (JKS)證書來配置SSO,以允許具有管理員或主管角色的使用者使用其SSO登入 憑據登入到Finesse外部的ECE分割槽。

如果您要設定SSO,以允許具有管理員或主管角色的使用者使用其SSO登入證明資料登入 Finesse以外的ECE分割區,則Java Keystore (JKS)憑證必須轉換成公用金鑰憑證,並在為ECE在 IdP伺服器上建立的信賴方信任中設定。

請諮詢您的IT部門以獲取JKS證書。

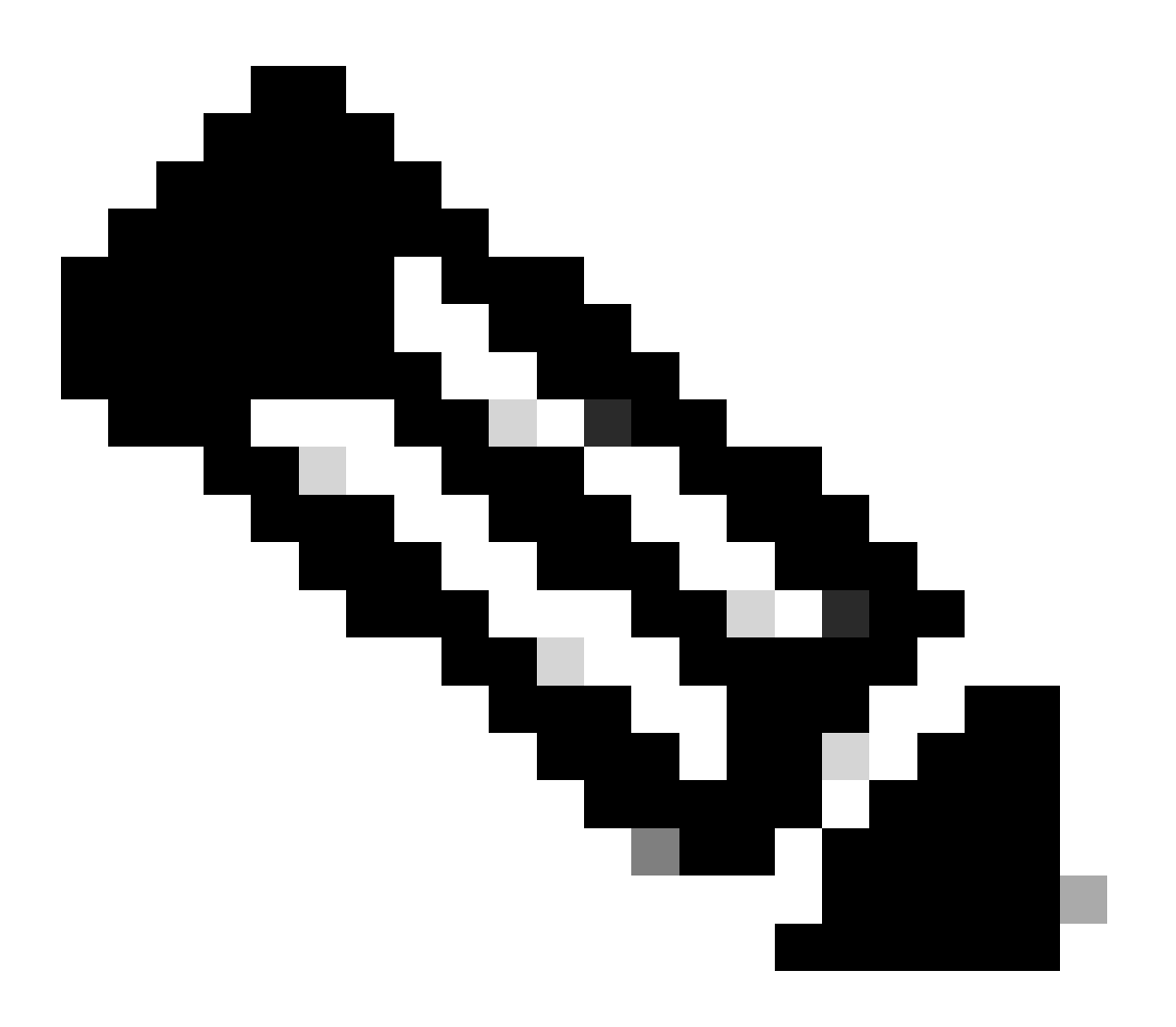

注意:這些步驟適用於使用ADFS作為身份提供者的系統。其他辨識提供者可以使用不同的 方法來設定公開金鑰憑證。

以下示例說明如何在實驗中生成JKS檔案:

a.生成JKS:

keytool -genkey -keyalg RSA -alias ece126web1a\_saml -keystore C:\Temp\ece126web1a\_saml.jks -keysize 204

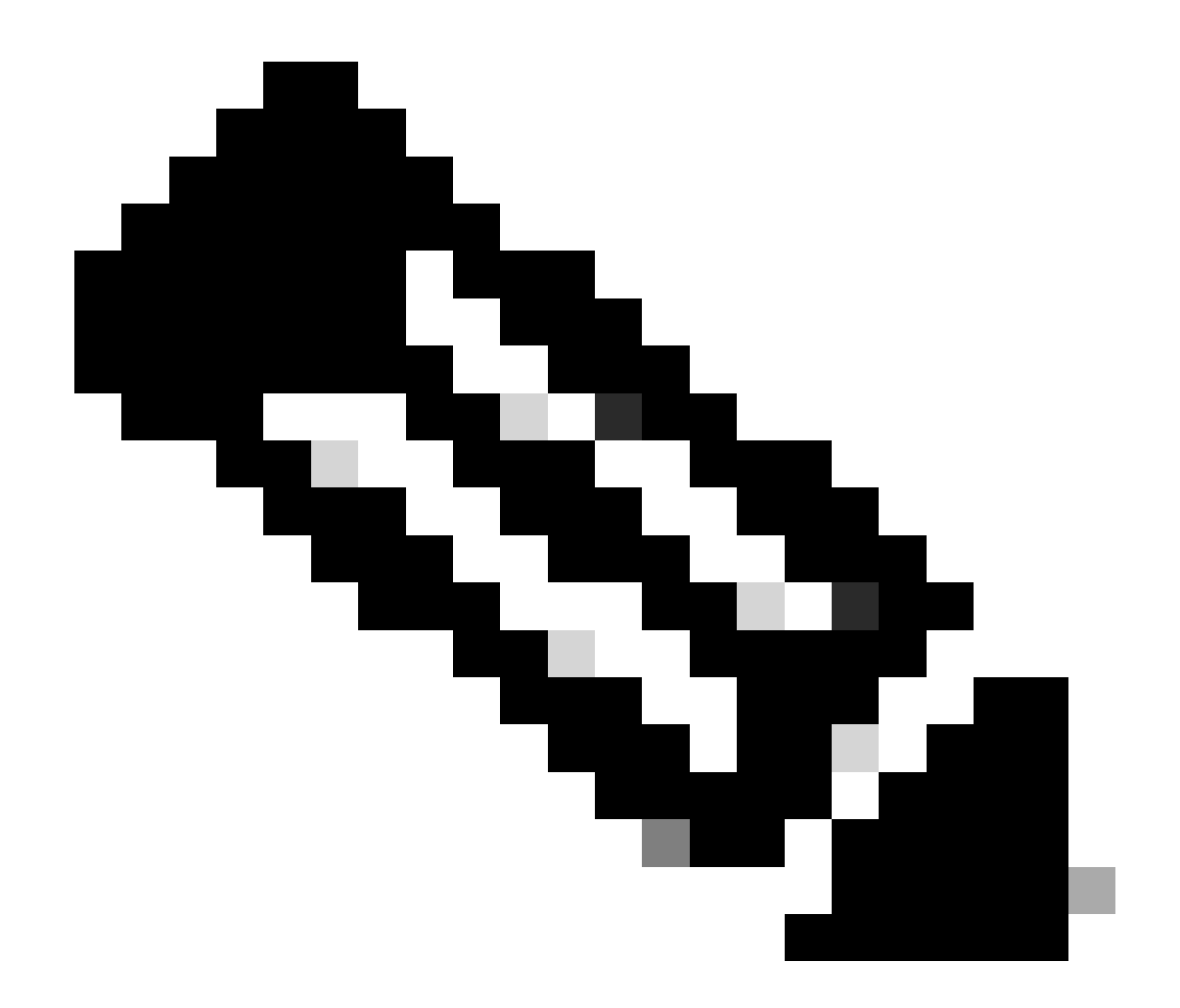

註:此處輸入的金鑰庫密碼、別名和金鑰密碼用於在ECE的SSO配置下配置「服務提供商」配置。

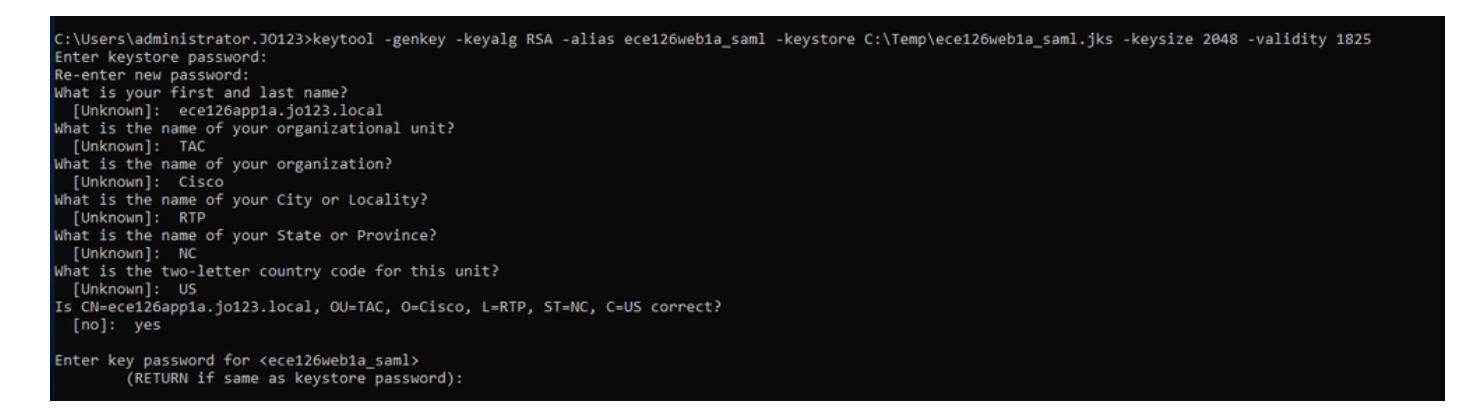

### b.匯出憑證:

此keytool命令將檔名ece126web1a\_saml.crt的.crt格式的證書檔案導出到C:\Temp目錄中。

keytool -exportcert -alias ece126web1a\_saml -keystore C:\Temp\ece126web1a\_saml.jks -rfc -file C:\Temp\e

#### 步驟 12

#### 設定辨識提供者

- 1. 在AD FS管理控制檯上,選擇並按一下右鍵為ECE建立的信賴方信任。
- 2. 打開信任的「屬性」窗口,然後在「簽名」頁籤下按一下「增加」按鈕。
- 3. 增加公共證書(上一步生成的.crt檔案),然後按一下「確定」。

建立與匯入憑證

步驟 13

在將SSO配置為使用Cisco IDS進行代理的單點登入之前,必須將Cisco IdS伺服器的Tomcat證書導入到應用程式中。

a.在ECE管理控制檯的分割槽級別選單下,按一下安全選項,然後從左側選單中選擇證書管理。

| Cisco Enterprise         | Chat and Email               |                |                                       | .≜ o                                     | Partition Administrator ~ |
|--------------------------|------------------------------|----------------|---------------------------------------|------------------------------------------|---------------------------|
| Partition ~              |                              |                | Apps Departments Integration Language | Tools Security Services Storage System R | esources Tools User       |
| ٩                        | ٩                            | ]              |                                       |                                          | New                       |
| Access Restrictions      | Name                         | Component Type | <ul> <li>Description</li> </ul>       | Expire Date                              |                           |
| Attachments              | No items to display in list. |                |                                       |                                          |                           |
| Audit Log                |                              |                |                                       |                                          |                           |
| Certificate Management   |                              |                |                                       |                                          |                           |
| CORS                     |                              |                |                                       |                                          |                           |
| Data Masking v           |                              |                |                                       |                                          |                           |
| Rich Text Content Policy |                              |                |                                       |                                          |                           |
| Settings                 |                              |                |                                       |                                          |                           |
| Single Sign=On v         |                              |                |                                       |                                          |                           |
|                          |                              |                |                                       |                                          |                           |
|                          |                              |                |                                       |                                          |                           |

b.在證書管理空間中,按一下「新建」按鈕並輸入相應的詳細資訊:

- 名稱: 輸入憑證的名稱。
- 描述:新增憑證的描述。
- 元件型別:選擇CISCO IDS。
- 匯入憑證:若要匯入憑證,請按一下搜尋並新增按鈕,然後輸入要求的詳細資訊:
- · 憑證檔案:按一下「瀏覽」按鈕,然後選取您要匯入的憑證。憑證只能以.pem、.der (二進位)或.cer/cert格式匯入。
- 別名:提供憑證的別名。

c.按一下「儲存」

uhuhu cisco

| Partition                | ~ |                    |                               |     |
|--------------------------|---|--------------------|-------------------------------|-----|
| ۹                        |   | Create Certificate |                               |     |
| Access Restrictions      | ~ | Name*              | Cisco IDS Server              |     |
| Audit Log                |   |                    | Certificate for Cisco IdS Sen | ver |
| Certificate Management   |   | Description        |                               |     |
| CORS                     |   |                    |                               |     |
| Data Masking             | ~ | Component Type*    | CISCO IDS                     | *   |
| Rich Text Content Policy |   | Import Certificate | ucce1261ids.cer               | •   |
| Settings                 |   |                    |                               |     |
| Sinale Sian-On           | ~ |                    |                               |     |

### 設定代理程式單一登入

步驟 14

- 1. 在ECE管理控制檯的分割槽級別選單下,按一下「Security」選項,然後從左側選單中選擇 Single Sign-On > Configurations。
- 2. 在Select Configuration下拉選單中,選擇Agent,並在General頁籤下設定配置:
- 啟用單一登入:按一下切換按鈕以啟用SSO。
- Single Sign-On Type: 選擇Cisco IDS。

| Enterprise Ch                        | at and Email               |                                  |         |                       |                |          |          |         | A O Partition    | Administrator $\sim$ |
|--------------------------------------|----------------------------|----------------------------------|---------|-----------------------|----------------|----------|----------|---------|------------------|----------------------|
| Partition ~                          |                            |                                  | Apps De | partments Integration | Language Tools | Security | Services | Storage | System Resources | Tools User           |
| ٩                                    | Configurations             |                                  |         |                       |                |          |          |         |                  |                      |
| Access Restrictions ~<br>Attachments | Select Configuration Agent | ~                                |         |                       |                |          |          |         |                  |                      |
| Audit Log                            | General SSO Configuration  |                                  |         |                       |                |          |          |         |                  |                      |
| Certificate Management               |                            |                                  |         |                       |                |          |          |         |                  |                      |
| CORS                                 | Name*                      | Agent Configuration              |         |                       |                |          |          |         |                  |                      |
| Data Masking ~                       |                            | Single Sign-On Configuration for |         |                       |                |          |          |         |                  |                      |
| Settings                             | Description                | agents                           |         |                       |                |          |          |         |                  |                      |
| Single Sign-On                       | Enable Single Sign-On      |                                  |         |                       |                |          |          |         |                  |                      |
| Licenses                             | Single Sign-On Type        | Cisco IDS v                      |         |                       |                |          |          |         |                  |                      |
| Providers                            |                            |                                  |         |                       |                |          |          |         |                  |                      |
|                                      |                            |                                  |         |                       |                |          |          |         |                  |                      |
|                                      |                            |                                  |         |                       |                |          |          |         |                  |                      |
|                                      |                            |                                  |         |                       |                |          |          |         |                  |                      |
|                                      |                            |                                  |         |                       |                |          |          |         |                  |                      |
|                                      |                            |                                  |         |                       |                |          |          |         |                  |                      |
|                                      |                            |                                  |         |                       |                |          |          |         |                  |                      |
|                                      |                            |                                  |         |                       |                |          |          |         | Cancel           | Save                 |

按一下SSO Configuration頁籤並提供配置詳細資訊:

a. OpenID連線提供程式

主要使用者資訊端點URL

- 主Cisco IDS伺服器的使用者資訊終端URL。
- 此URL驗證使用者令牌/使用者資訊API。
- 其格式為:<u>https://cisco-ids-1:8553/ids/v1/oauth/userinfo</u>,其中cisco-ids-1表示主Cisco IDS伺 服器的完全限定域名(FQDN)。

使用者辨識宣告名稱

- 使用者資訊終端URL返回的宣告的名稱,用於標識統一CCE或封裝CCE中的使用者名稱。
- 統一或封裝CCE中的宣告名稱和使用者名稱必須匹配。
- 這是響應持有者令牌驗證而獲得的宣告之一。
- 如果Unified或Packaged CCE中的代理使用者名稱與使用者主體名稱匹配,請提供「upn」作 為User Identity Claim name欄位的值。
- 如果Unified或Packaged CCE中的代理使用者名稱與SAM Account Name匹配,請提供「 sub」作為User Identity Claim name欄位的值。

次要使用者資訊端點URL

- Cisco IDS伺服器的輔助使用者資訊終端URL。
- 其格式為:<u>https://cisco-ids-2:8553/ids/v1/oauth/userinfo</u>,其中cisco-ids-2表示輔助Cisco IDS伺服器的完全限定域名(FQDN)。

使用者資訊端點URL方法

• ECE用來對使用者資訊終端URL進行承載令牌驗證呼叫的HTTP方法。

• 從顯示的選項清單中選取POST (在此選取POST以符合IDS伺服器的方法)。

POST:將資料傳送到指定終端的Cisco IDS伺服器的方法。

存取權杖快取持續時間(秒)

- 必須在ECE中快取承載令牌的持續時間(秒)。
- 驗證呼叫成功的持有者記號只會儲存在快取中。(最小值:1;最大值30)

允許SSO在Finesse外部登入

- 如果您希望允許具有管理員或主管角色的使用者使用其SSO登入憑據登入到Finesse外部的 ECE分割槽,請按一下此切換按鈕。
- 如果啟用,則必須在[辨識提供者]和[服務提供者]區段下提供資訊。
- 這要求您的IdP配置允許共用的IdP伺服器。

| Enterprise Chat and Email           |   |                                                                      |  |  |  |
|-------------------------------------|---|----------------------------------------------------------------------|--|--|--|
| Partition                           | ~ |                                                                      |  |  |  |
| ٩                                   |   | Configurations                                                       |  |  |  |
| Access Restrictions<br>Attachments  | ~ | Select Configuration Agent ~                                         |  |  |  |
| Audit Log<br>Certificate Management |   | General SSO Configuration                                            |  |  |  |
| CORS                                |   | OpenId Connect Provider                                              |  |  |  |
| Data Masking                        | ~ |                                                                      |  |  |  |
| Rich Text Content Policy            |   | Primary User Into Endpoint URL" https://ids-tqdn:8553/ids/v1/oauth/u |  |  |  |
| Settings                            |   | User Identity Claim Name* upn                                        |  |  |  |
| Single Sign-On<br>Configurations    | ^ | Secondary User Info Endpoint URL                                     |  |  |  |
| Licenses                            |   | User Info Endpoint URL Method* POST ~                                |  |  |  |
| Providers                           |   | Access Token Cache Duration<br>(Seconds)* 30                         |  |  |  |
|                                     |   | Allow SSO Login Outside Finesse                                      |  |  |  |

### b.身份提供者

### 實體ID

• IdP伺服器的實體ID。

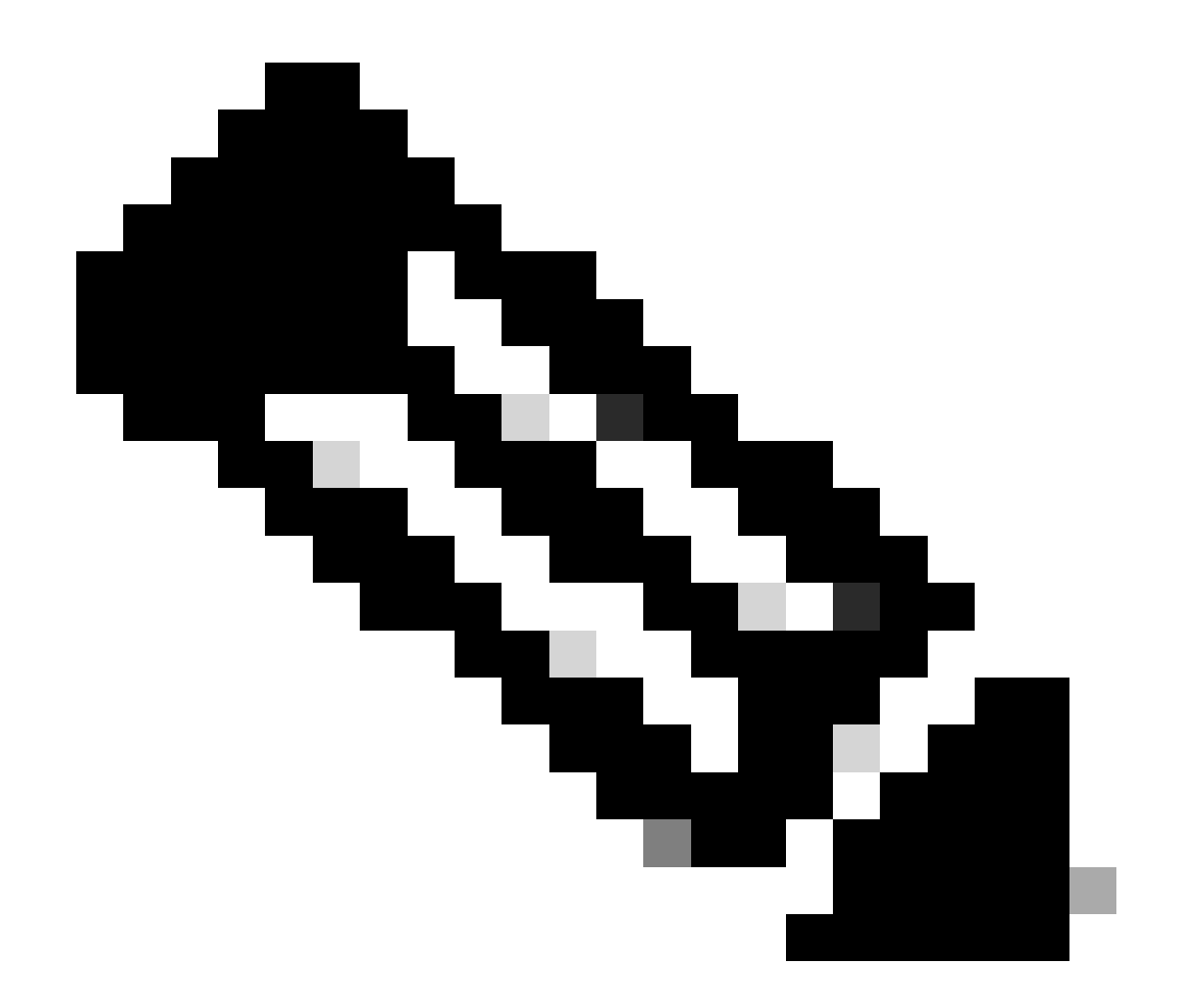

注意:此值必須與AD FS管理控制檯中的「聯合身份驗證服務識別符號」值完全匹配。

| 9                       | Configurations                    |                                        | Federation Service Properties                               |
|-------------------------|-----------------------------------|----------------------------------------|-------------------------------------------------------------|
| ~                       |                                   |                                        | General Organization Events                                 |
| ccess Restrictions      |                                   |                                        | Federation Service display name:                            |
|                         | Select Configuration Agent        | ~                                      | JO123 ADFS                                                  |
| ttachments              |                                   |                                        | Example: Fabrikam Federation Service                        |
| udit Log                |                                   |                                        | Federation Service name:                                    |
| aut top                 | General SSO Configuration         |                                        | WIN-260MECJBIC2 jo 123.local                                |
| ertificate Management   |                                   |                                        | Example: fs fabrikam.com                                    |
| ORS                     | Identity Provider                 |                                        | Federation Service identifier:                              |
|                         |                                   |                                        | http://WIN-260MECJBIC2.jo123.local/adfs/services/trust      |
| ata Masking 🗸 🗸         | Entity ID*                        | http://WIN-260MECJBIC2.jo123.local     | Example: http://fs.fabrikam.com/adfs/services/trust         |
| ich Text Content Policy | L                                 | ·                                      | Web SSD lifetime (minutes): 480                             |
|                         | Identity Provider Certificate*    | BEGIN CERTIFICATEMIIC8IC               |                                                             |
| ettings                 |                                   | -                                      | Enable delegation for service administration                |
| ingle Sign-On           | User Identity Location*           | CALL Colored Marshare                  | Delegate name:                                              |
|                         |                                   | SAME Subject identilier                | Edt                                                         |
| Configurations          |                                   |                                        |                                                             |
| Licenses                | User Identity Attribute Name*     |                                        | Allow Local System account for service administration       |
|                         |                                   |                                        | Allow Local Administrators group for service administration |
| Providers               | Enable Encrypted Assertion        |                                        |                                                             |
|                         |                                   |                                        |                                                             |
|                         | Assertion Decryption Certificate* | Enter Assertion Decryption Certificate |                                                             |

辨識提供者憑證

• 公開金鑰憑證。

• 憑證必須以「-----BEGIN CERTIFICATE-----」開頭,以「-----END CERTIFICATE-----」結尾
• 這是AD FS管理控制檯>服務>證書>令牌簽名中的令牌簽名證書。

| Allow SSO Login Outside Finesse   |                                        | AD FS                                                     | Certificates                                                          |                                 |
|-----------------------------------|----------------------------------------|-----------------------------------------------------------|-----------------------------------------------------------------------|---------------------------------|
| Identity Provider                 |                                        | Service     Attribute Stores     Authentication Methods   | Subject Iss<br>Service communications                                 | Uer Effective Date              |
| Entity ID*                        | http://WIN-260MECJBIC2.jo123.local     | Certificates<br>Claim Descriptions<br>Device Registration | Token-decrypting CN=ADFS Encryption - WIN-260MECJBIC2 to 123 Jocal CN | V=ADFS Encryption - W 1/31/2024 |
| Identity Provider Certificate*    | BEGIN CERTIFICATEMIICBJC               | Scope Descriptions                                        | Token-signing CN=ADFS Signing - WIN-260MECJBIC2 jo123 local CN        | RADFS Signing - WIN 1/31/2024   |
| User Identity Location*           | SAML Subject Identifier V              | Access Control Policies<br>Relying Party Trusts           |                                                                       |                                 |
| User Identity Attribute Name*     |                                        | Application Groups                                        |                                                                       |                                 |
| Enable Encrypted Assertion        |                                        |                                                           |                                                                       |                                 |
| Assertion Decryption Certificate* | Enter Assertion Decryption Certificate |                                                           |                                                                       |                                 |

### 使用者身份位置

- 選擇SAML Subject Identifier,將證書中的標識位置設定為預設SAML使用者識別符號,如 SAML宣告中的主題(例如,<saml:Subject>中的使用者名稱)。
- 選擇SAML Attribute以將身份位置分配給證書中的特定屬性,例如email.address。在User Identity Attribute Name欄位中提供屬性。

### 使用者身份辨識屬性名稱

- 僅當使用者ID位置值是SAML屬性時適用。
- 這可以在SAML斷言中調整,並用於為使用者的身份驗證選擇其他屬性,例如電子郵件地址。
- 它也可以用來建立具有SAML屬性的新使用者。
- 例如,如果使用者是透過email.address屬性中提供的值辨識的,而提供的電子郵件地址值與 系統中的任何使用者都不匹配,則會使用提供的SAML屬性建立新使用者。

**啟用加密宣告(可選)** 

- 如果您要啟用具有Identity Provider的加密宣告以進行主控台登入,請按一下[切換]按鈕,將值 設定為[啟用]。
- 否則,將該值設定為「停用」。

### 宣告解密憑證

如果Enable encrypted assertion設定為Enabled,請按一下Search and Add按鈕,並確認您更改證 書的選擇。

在Assertion Decryption Certificate窗口中提供詳細資訊:

- Java Keystore檔案:提供Java Keystore檔案的檔案路徑。此檔案採用.jks格式,包含系統訪 問由身份提供程式保護的檔案所需的解密金鑰。
- 別名:解密金鑰的唯一辨識碼。
- 金鑰儲存庫密碼:存取Java金鑰儲存庫檔案所需的密碼。
- 金鑰密碼:存取別名的解密金鑰所需的密碼。

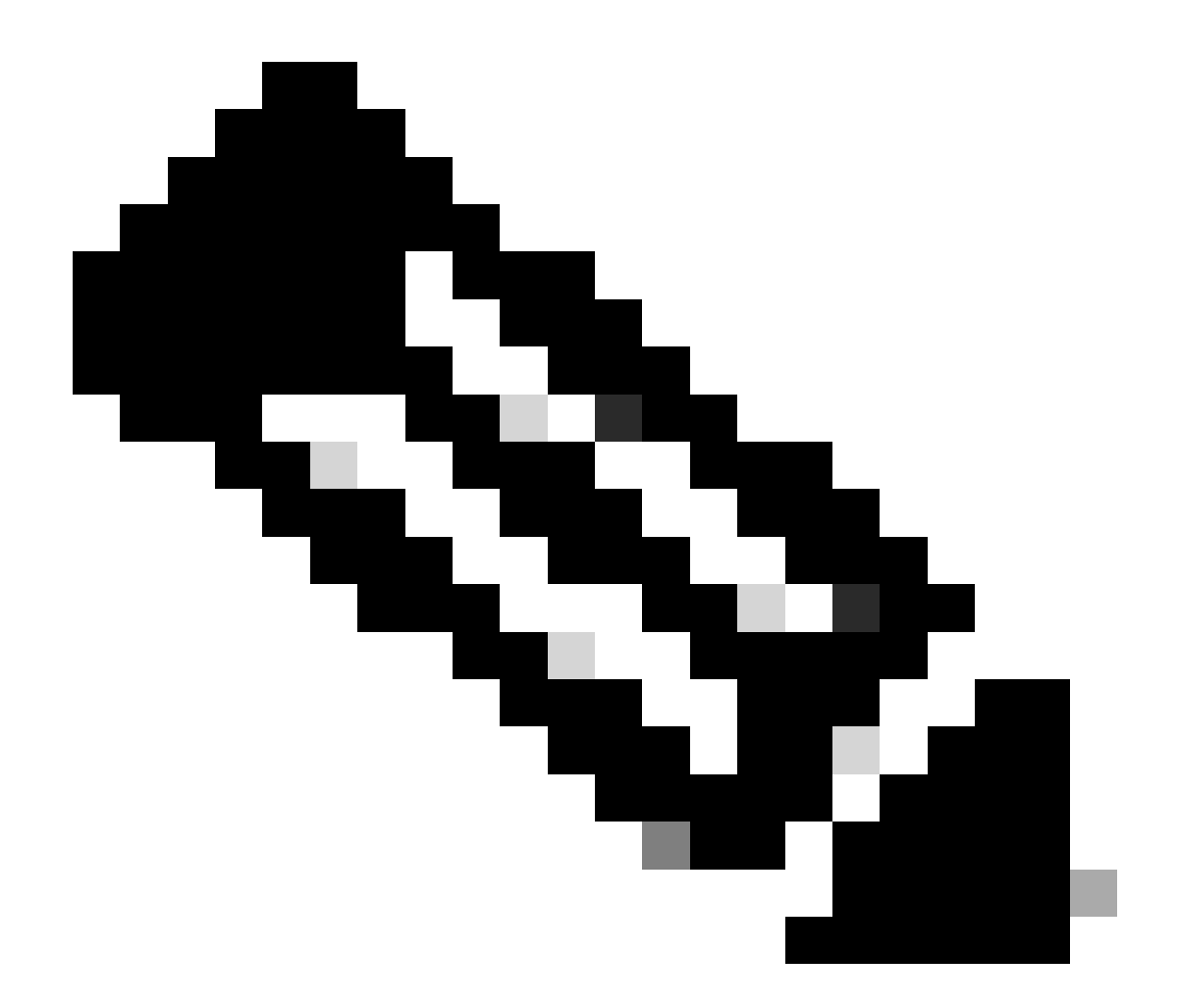

註:這必須與AD FS管理控制檯上配置的ECE信賴方信任的「加密」頁籤中的證書匹配。

c.服務提供商

服務提供者啟動的驗證

• 將切換按鈕設定為「啟用」。

實體ID

• 提供ECE應用程式的外部URL。

| Service Provider                             |                                     |   | ECE Console Properties                                                                                                    |
|----------------------------------------------|-------------------------------------|---|----------------------------------------------------------------------------------------------------|
| Service Provider Initiated<br>Authentication |                                     |   | Organization         Endpoints         Proxy         Endpoints         Notes         Advanced           Monitoring         Identifiers         Encryption         Signature         Accepted Claims           Specify the display name and identifiers for this relying party trust.         Encryption         Signature         Accepted Claims |
| Entity ID*                                   | https://ece126web1a.jo123.local/    |   | Display name:<br>ECE Console                                                                                                    |
| Request Signing Certificate*                 | ****                                | • | Relying party identifier: Add                                                                                                    |
| Signing Algorithm*                           | SHA-256 ~                           | ] | Example: https://fs.contoso.com/adfs/services/trust Relying party identifiers: [https://ece.128web.1a.io.123.local/                                                                                                    |
| Identity Provider Login URL*                 | https://WIN-260MECJBIC2.jo123.loc   |   |                                                                                                    |
| Identity Provider Logout URL                 | https://ece126web1a.jo123.local/def |   |                                                                                                    |
|                                              |                                     |   |                                                                                                    |

### 要求簽署憑證

- 需要Java Keystore (JKS)證書才能提供必要的資訊。
- 使用步驟11中生成的別名和金鑰庫/金鑰密碼上傳.jks檔案。

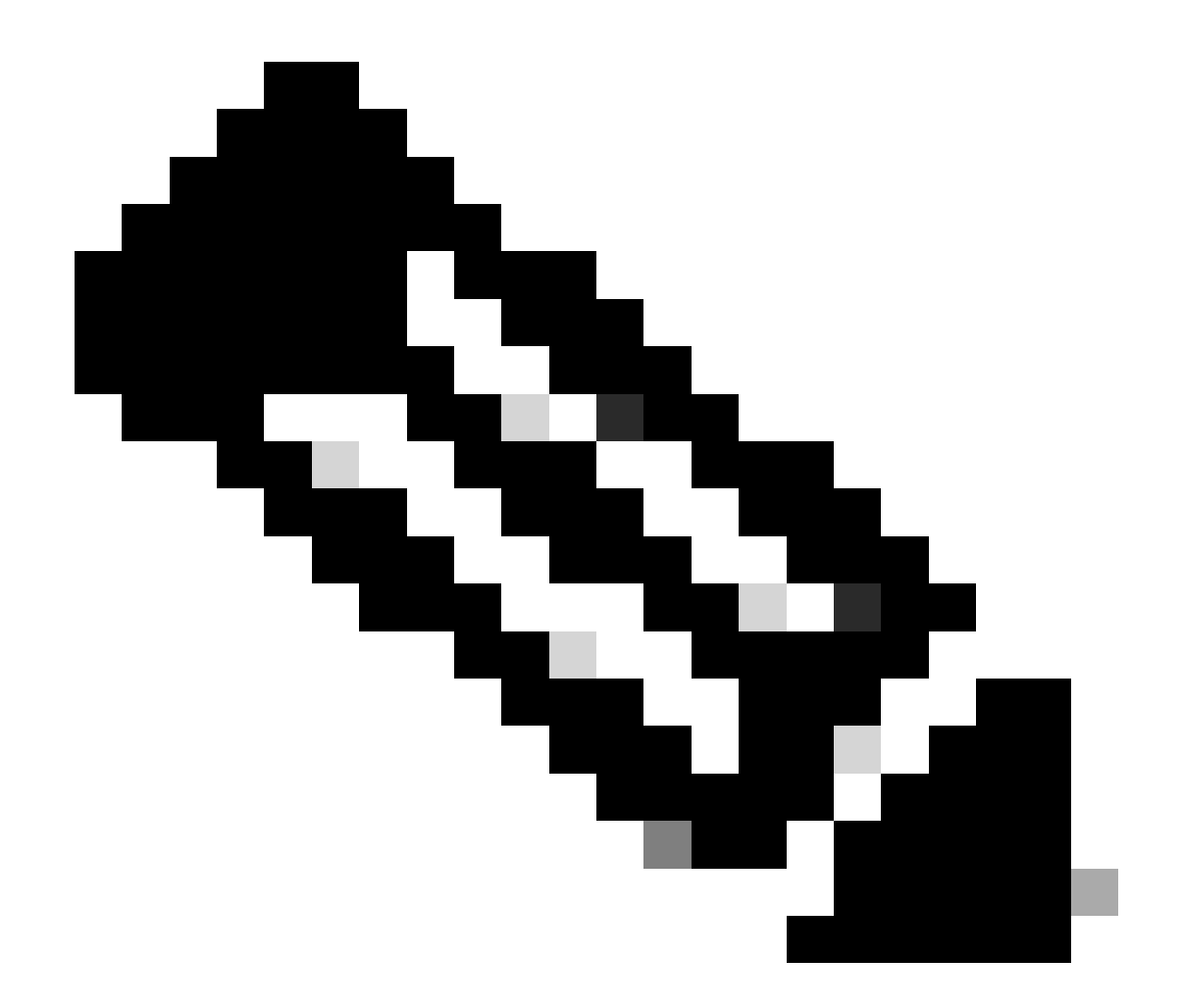

# 註:這必須匹配上傳到AD FS管理控制檯上配置的ECE信賴方信任的「簽名」頁籤的證書。

| Service Provider                             |                                     | ECE Console Properties                                                                                                    |
|----------------------------------------------|-------------------------------------|----------------------------------------------------------------------------------------------------|
| Service Provider Initiated<br>Authentication |                                     | Organization Endpoints Proxy Endpoints Notes Advanced<br>Monitoring Identifiers Encryption Signature Accepted Claims           |
| Entity ID*                                   | https://ece126web1a.jo123.local/    | Specify the signature verification certificates for requests from this relying party. Subject lesuer Effective Date Expiration |
| Request Signing Certificate*                 | ****                                | CN=ece126app 1/31/2024 2:21: 1/29/2                                                                                            |
| Signing Algorithm*                           | SHA-256 ¥                           |                                                                                                    |
| Identity Provider Login URL*                 | https://WIN-260MECJBIC2.jo123.loc   |                                                                                                    |
| Identity Provider Logout URL                 | https://ece126web1a.jo123.local/def |                                                                                                    |
|                                              |                                     |                                                                                                    |

- 設定服務提供者的簽署演演算法。
- 如果使用ADFS,該值必須與在「高級」頁籤下為ECE建立的信賴方信任中選定的演算法匹配

Service Provider Monitoring Identifiers Encryption Signature Accepted Claims Service Provider Initiated Organization Endpoints Proxy Endpoints Notes Advanced Authentication Specify the secure hash algorithm to use for this relying party trust. Entity ID\* https://ece126web1a.jo123.local/ Secure hash algorithm SHA-256 v Request Signing Certificate\* Ø SHA-256 Signing Algorithm\* ~ https://WIN-260MECJBIC2.jo123.loc ... Identity Provider Login URL\* Identity Provider Logout URL https://ece126web1a.jo123.local/def ...

辨識提供者登入URL

0

- SAML身份驗證的URL。
- 例如,對於ADFS,應為<u>http://<ADFS>/adfs/ls</u>。

辨識提供者登出URL

- 登出時使用者重新導向的URL。這是選擇性的,可以是任何URL。
- 例如,在SSO註銷後,可以將代理重定向到<u>https://www.cisco.com</u>或任何其他URL。

步驟 16

按一下儲存

在分割槽設定中設定Web伺服器/LB URL

步驟 17

確保在「Partition settings」下輸入了正確的Web Server/LB URL >選擇Apps頁籤,然後導航到 General Settings > External URL of the Application

| cisco Enter                            | rprise Ch | at and Email                                           |                                                                                                    |      |             |             |
|----------------------------------------|-----------|--------------------------------------------------------|----------------------------------------------------------------------------------------------------|------|-------------|-------------|
| Partition                              | ~         |                                                        |                                                                                                    | Apps | Departments | Integration |
| ٩                                      |           | General Settings                                       |                                                                                                    |      |             |             |
| Chat & Messaging                       | ~         | ٩                                                      |                                                                                                    |      |             |             |
| Email<br>General Settings<br>Knowledge | ~         | External URL of Application                            | https://ece126web1a.jo123.local<br>Minimum characters allowed is 0. Maximum<br>characters allowed is 100. Default value is<br>https://external_application_url |      |             |             |
|                                        |           | Maximum number of records to<br>display for search     | <b>100</b><br>10 - 500. Default value is 100                                                                                                    |      |             |             |
|                                        |           | Maximum number of records to<br>display for NAS search | 9<br>1 - 100. Default value is 9                                                                                                    |      |             |             |

### 為分割槽管理員配置SSO

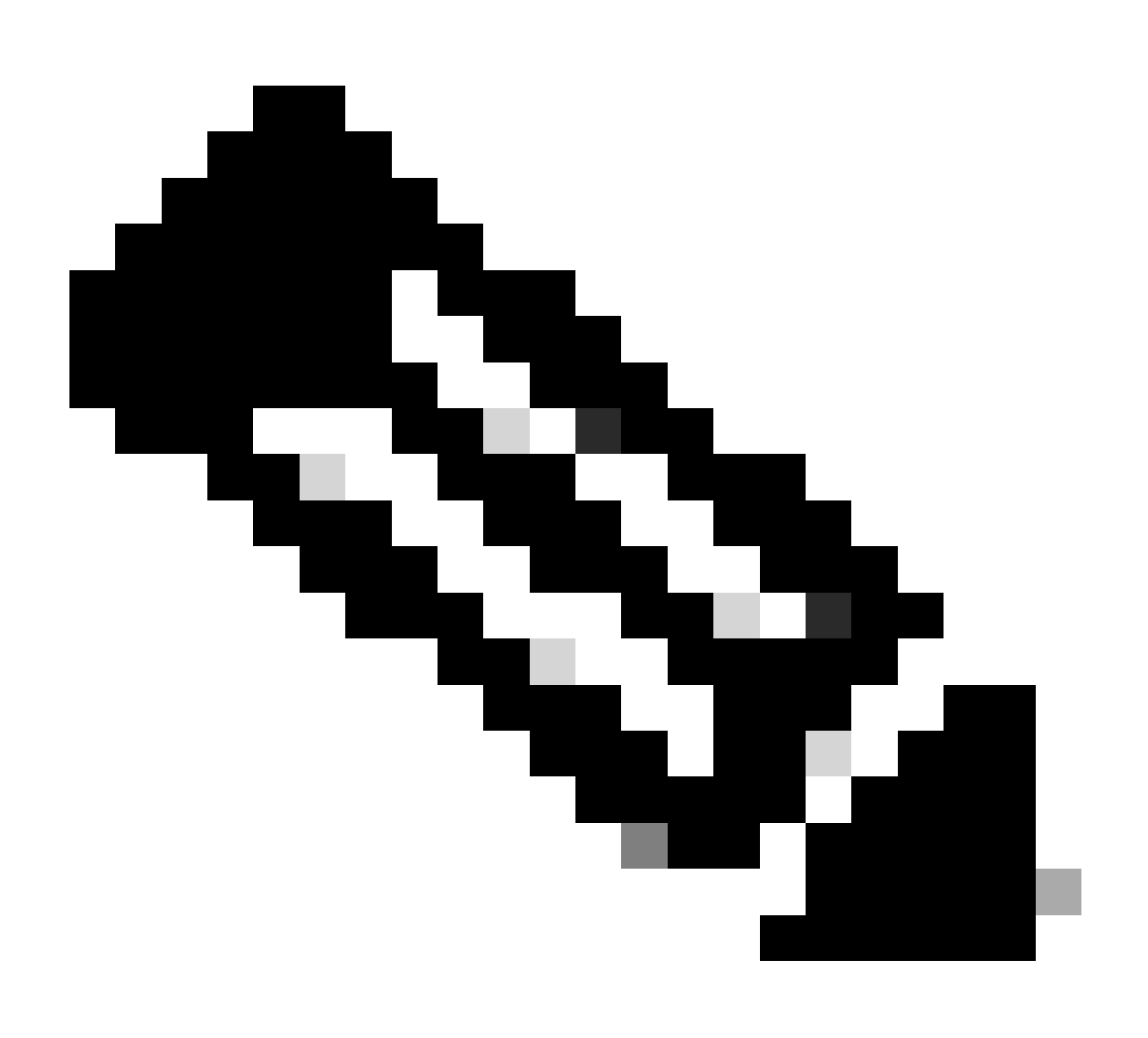

附註:

- 此步驟僅適用於PCCE。
- 這是在CCE管理WEB介面https:///cceadmin中訪問的ECE小工具。

步驟 18

設定分割區管理員的SSO

- 1. 在ECE管理控制檯分割槽級別選單下,按一下「Security(安全)」選項,然後從左側選單中 選擇「Single Sign-On(單一登入)」>「Configurations(配置)」。
- 2. 在選擇配置下拉選單中,選擇分割槽管理員,然後輸入配置詳細資訊:

LDAP URL

- LDAP伺服器的URL。
- 這可以是LDAP伺服器的網域控制站URL (例如, Idap://LDAP\_server:389)或通用類別目錄 URL (例如, Idap://LDAP\_server:3268)。
- 如果使用LDAP查詢配置ECE,則透過CCE管理控制檯訪問ECE時,可以自動將分割槽增加到 系統。
- 但是,在單個林中具有多個域或配置了備用UPN的Active Directory部署中,不能使用具有標準LDAP埠389和636的域控制器URL。
- LDAP整合可以配置為使用帶有埠3268和3269的全局目錄URL。

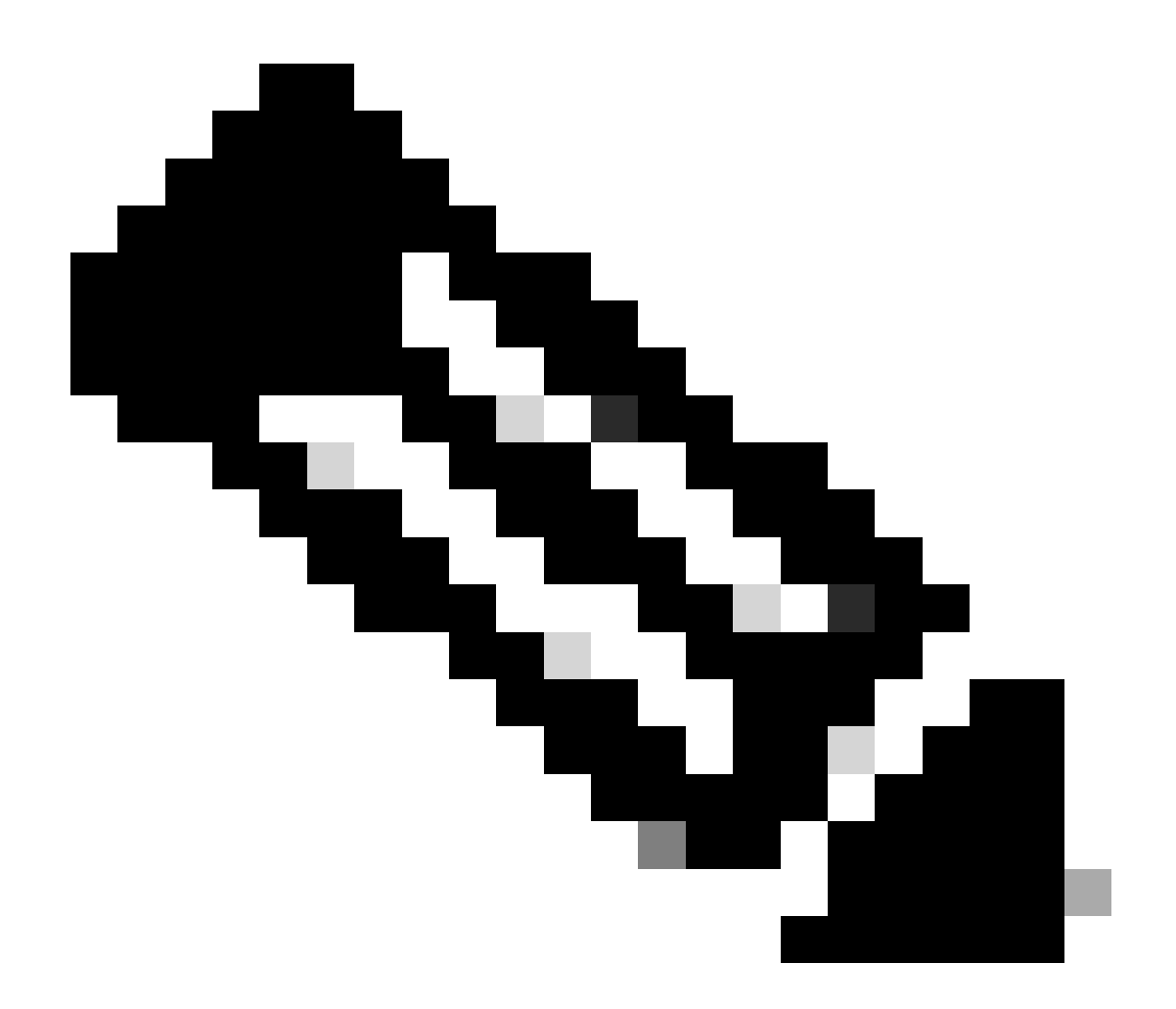

注意:最佳做法是使用全局目錄URL。 如果不使用GC,則ApplicationServer日誌中會出現 以下錯誤。

LDAP身份驗證時出現異常<@>
javax.naming.PartialResultException:未處理的連續參照;剩餘名稱
'DC=example, DC=com'

DN屬性

- 包含使用者登入名稱的DN屬性。
- 例如,userPrincipalName。

### 基礎

- 為Base指定的值被應用程式用作搜尋庫。
- Search base是在LDAP目錄樹中搜尋的開始位置。
- 例如,DC=mycompany, DC=com。

LDAP搜尋的DN

- 如果您的LDAP系統不允許匿名連結,請提供在LDAP目錄樹狀結構上具有搜尋許可權的使用 者辨別名稱(DN)。
- 如果LDAP伺服器允許匿名繫結,請將此欄位留空。

密碼

- 如果您的LDAP系統不允許匿名連結,請提供在LDAP目錄樹狀結構上具有搜尋許可權的使用 者密碼。
- 如果LDAP伺服器允許匿名繫結,請將此欄位留空。

步驟 19

按一下儲存

現在完成ECE中代理和分割槽管理員的單一登入配置。

### 疑難排解

設定追蹤層級

- 1. 在ECE管理控制檯的分割槽級選單下,按一下System Resources選項,然後從左側選單中選 擇Process Logs。
- 2. 從進程清單中選擇ApplicationServer進程>從「最大跟蹤級別」下拉選單設定所需的跟蹤級別。

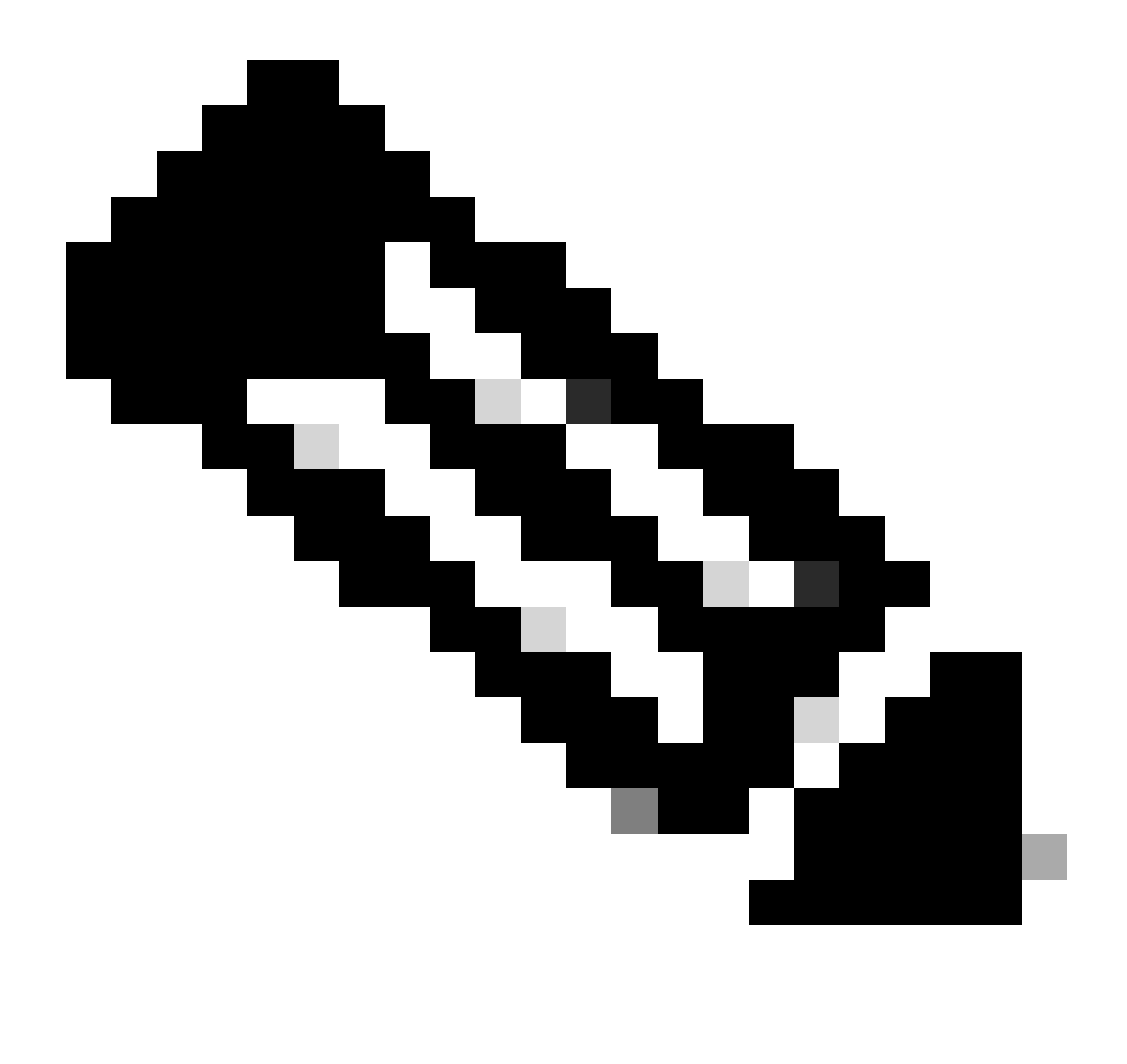

附註:

- 要排除初始設定或重新配置期間的SSO登入錯誤,請將ApplicationServer進程跟蹤設 定為第7級。
- 在重現錯誤後,將跟蹤級別設定回預設級別4,以避免覆蓋日誌。

| Cisco Enterpri | nat and Email 🔶 🔍 Partition Administrator 🗸 |                                                                                                   |  |  |  |  |
|----------------|---------------------------------------------|---------------------------------------------------------------------------------------------------|--|--|--|--|
| Partition      | ▼ Apps                                      | Apps Departments Integration Language Tools Security Services Storage System Resources Tools User |  |  |  |  |
| ٩              | Q                                           |                                                                                                   |  |  |  |  |
| Process Logs   | Name                                        | Description                                                                                       |  |  |  |  |
|                | ece126app1a:alarm-rules-process             | ece126app1a;alarm-rules-process                                                                   |  |  |  |  |
|                | ece126app1a:ApplicationServer               | ece126app1a:ApplicationServer                                                                     |  |  |  |  |
|                | ece126app1a:component-status                | ece126app1a:component-status                                                                      |  |  |  |  |
|                | ece126app1a:DatabaseMonitoring              | ece126app1a:DatabaseMonitoring                                                                    |  |  |  |  |
|                | ece126app1a:dsm-registry                    | ece126app1a:dsm-registry                                                                          |  |  |  |  |
|                | ece126app1a:DSMController                   | ece126app1a:DSMController                                                                         |  |  |  |  |
|                | ece126app1a:DSMControllerLaunchHelper       | ece126app1a:DSMControllerLaunchHelper                                                             |  |  |  |  |
|                | ece126app1a:dx-process                      | ece126app1a:dx-process                                                                            |  |  |  |  |
|                | ece126app1a:EAAS-process                    | ece126app1a.EAAS-process                                                                          |  |  |  |  |
|                | ece126app1a:EAMS-process                    | ece126app1a:EAMS-process                                                                          |  |  |  |  |
|                | ece126app1a:MessagingServer                 | ece126app1a:MessagingServer                                                                       |  |  |  |  |
|                | ece126app1a:monitor-process                 | ece126app1a:monitor-process                                                                       |  |  |  |  |
|                | ece126app1a:ProcessLauncher                 | ece126app1a:ProcessLauncher                                                                       |  |  |  |  |
|                | ece126app1a:purge-process                   | ece126app1a:purge-process                                                                         |  |  |  |  |
|                | ece126app1a:report-process                  | ece126app1a:report-process                                                                        |  |  |  |  |
|                | ece126app1a:rules-cache-process             | ece126app1a:rules-cache-process                                                                   |  |  |  |  |

#### ululu cisco

### Enterprise Chat and Email

| Partition 🗸  |                                                 |                               |  |  |  |
|--------------|-------------------------------------------------|-------------------------------|--|--|--|
| ٩            | Edit Process Log: ece126app1a:ApplicationServer |                               |  |  |  |
| Process Logs | General Advanced Logging                        |                               |  |  |  |
|              | Name                                            | ece126app1a:ApplicationServer |  |  |  |
|              | Description                                     | ece126app1a:ApplicationServer |  |  |  |
|              | Maximum Trace Level                             | 4 - Info ^                    |  |  |  |
|              | Log File Name                                   | 8 - Trace ^<br>7 - Debug      |  |  |  |
|              | Maximum File Size                               | 6 - Dbquery<br>5 - Perf       |  |  |  |
|              | Extensive Logging Duration                      | 4 - Info 🗸 🗸                  |  |  |  |
|              | Extensive Logging End Time                      |                               |  |  |  |
|              |                                                 |                               |  |  |  |

### 疑難排解案例1

- 錯誤碼: 500
- 錯誤描述:應用程式此時無法登入使用者,因為辨識提供者登入失敗。

日誌分析

- IdP登入失敗- <samlp : Status><samlp : StatusCode</li>
   Value="urn : oasis : names : tc : SAML : 2.0 : status : Responder" /></samlp : Status>
- 此處,狀態「響應方」表示AD FS端存在一些問題-在本例中,主要是在ECE管理控制檯 (SSO配置>服務提供商)上載入的「請求簽名證書」,以及在「簽名」頁籤下上傳到ECE信 賴方信任的證書。
- 這是使用Java Keystore檔案產生的憑證。

應用程式伺服器記錄-追蹤層級7:

<#root>

unmarshall And Validate Response:

2022-09-21 18:18:15.002 GMT+0000 <@> ERROR <@> [392364:qtp1158258131-392364] <@> ProcessId:3272 <@> PID 2022-09-21 18:18:15.002 GMT+0000 <@> INFO <@> [392364:qtp1158258131-392364] <@> ProcessId:3272 <@> PID:

#### L10N\_USER\_STATUS\_CODE\_ERROR:

2022-09-21 18:18:15.002 GMT+0000 <@> ERROR <@> [392364:qtp1158258131-392364] <@> ProcessId:3272 <@> PID at com.egain.platform.module.security.sso.handler.SAML2\_0\_Handler.unmarshallAndValidateResponse(SAML2\_0\_ at com.egain.platform.module.security.sso.handler.SAML2\_0\_Handler.validateReqWithAttributes(SAML2\_0\_Han at com.egain.platform.module.security.sso.handler.SAML2\_0\_Handler.validateReqWithAttributes(SAML2\_0\_Han at com.egain.platform.module.security.sso.handler.OpenIDConnect\_Handler.validateReqWithAttributes(OpenI at com.egain.platform.module.security.sso.admin.SSOAdministrator.validateRequestWithAttributes(SSOAdmin at com.egain.platform.module.security.sso.controller.SSOControllerServlet.doPost(SSOControllerServlet.j. .

at java.lang.Thread.run(Thread.java:834) ~[?:?]

#### errorCode=500&errorString=The application is not able to login the user at this time as Identity Provide

2022-09-21 18:18:15.003 GMT+0000 <@> DEBUG <@> [392364:qtp1158258131-392364] <@> ProcessId:3272 <@> PID 2022-09-21 18:18:15.003 GMT+0000 <@> DEBUG <@> [392364:qtp1158258131-392364] <@> ProcessId:3272 <@> PID

### 解析

- 請參閱「配置代理Single Sign-On -服務提供商」部分中的請求簽名證書配置。
- 確保將在步驟11中生成的Java Keystore .jks檔案上傳到ECE管理控制檯上的「Request Signing certificate」欄位,該欄位位於SSO Configuration > Select Configuration 'Agent' > 'SSO Configuration' tab > Service Provider > Request Signing certificate下。
- 確保在ECE信賴方信任的「簽名」頁籤下上載.crt檔案(第12步)。

### 疑難排解案例2

#### 錯誤

- ・ 錯誤碼: 400
- 錯誤描述: SAML回應語彙基元無效:簽章驗證失敗。

日誌分析

• 此錯誤表示ADFS上的「令牌簽名證書」與ECE SSO配置上的「身份提供程式證書」證書不 匹配。

應用程式伺服器記錄-追蹤層級7:

#### <#root>

Entering 'validateSSOCertificate' and validating the saml response against certificate:

2022-10-07 15:27:34.523 GMT+0000 <@> DEBUG <@> [537838:qtp1158258131-537838] <@> ProcessId:3272 <@> PID 2022-10-07 15:27:34.520 GMT+0000 <@> DEBUG <@> [537838:qtp1158258131-537838] <@> ProcessId:3272 <@> PID 2022-10-07 15:27:34.521 GMT+0000 <@> DEBUG <@> [537838:qtp1158258131-537838] <@> ProcessId:3272 <@> PID 2022-10-07 15:27:34.521 GMT+0000 <@> DEBUG <@> [537838:qtp1158258131-537838] <@> ProcessId:3272 <@> PID 2022-10-07 15:27:34.521 GMT+0000 <@> DEBUG <@> [537838:qtp1158258131-537838] <@> ProcessId:3272 <@> PID 2022-10-07 15:27:34.521 GMT+0000 <@> DEBUG <@> [537838:qtp1158258131-537838] <@> ProcessId:3272 <@> PID 2022-10-07 15:27:34.523 GMT+0000 <@> DEBUG <@> [537838:qtp1158258131-537838] <@> ProcessId:3272 <@> PID 2022-10-07 15:27:34.523 GMT+0000 <@> DEBUG <@> [537838:qtp1158258131-537838] <@> ProcessId:3272 <@> PID 2022-10-07 15:27:34.523 GMT+0000 <@> DEBUG <@> [537838:qtp1158258131-537838] <@> ProcessId:3272 <@> PID 2022-10-07 15:27:34.523 GMT+0000 <@> DEBUG <@> [537838:qtp1158258131-537838] <@> ProcessId:3272 <@> PID 2022-10-07 15:27:34.523 GMT+0000 <@> DEBUG <@> [537838:qtp1158258131-537838] <@> ProcessId:3272 <@> PID

-----END CERTIFICATE----- <@> 2022-10-07 15:27:34.523 GMT+0000 <@> INFO <@> [537838:qtp1158258131-537838] <@> ProcessId:3272 <@> PID:

Error: Could not parse certificate: java.io.IOException: Incomplete data:

2022-10-07 15:27:34.523 GMT+0000 <@> ERROR <@> [537838:qtp1158258131-537838] <@> ProcessId:3272 <@> PID 2022-10-07 15:27:34.524 GMT+0000 <@> DEBUG <@> [537838:qtp1158258131-537838] <@> ProcessId:3272 <@> PID 2022-10-07 15:27:34.525 GMT+0000 <@> DEBUG <@> [537838:qtp1158258131-537838] <@> ProcessId:3272 <@> PID 2022-10-07 15:27:34.525 GMT+0000 <@> DEBUG <@> [537838:qtp1158258131-537838] <@> ProcessId:3272 <@> PID

#### Signature validation failed:

2022-10-07 15:27:34.525 GMT+0000 <@> ERROR <@> [537838:qtp1158258131-537838] <@> ProcessId:3272 <@> PID 2022-10-07 15:27:34.525 GMT+0000 <@> INFO <@> [537838:qtp1158258131-537838] <@> ProcessId:3272 <@> PID: 2022-10-07 15:27:34.525 GMT+0000 <@> ERROR <@> [537838:qtp1158258131-537838] <@> ProcessId:3272 <@> PID 2022-10-07 15:27:34.525 GMT+0000 <@> DEBUG <@> [537838:qtp1158258131-537838] <@> ProcessId:3272 <@> PID

#### 解析

- 在記錄程式碼片段'無法剖析憑證: java.io.IOException: Incomplete data'中看到的錯誤,表示未正確輸入'辨識提供者憑證'內容
- 要解決此問題:在AS FS Management > AD FS > Service > Certificates > Token-Signing > Export this certificate > open in a text editor > copy all contents > paste under 'Identity

provider certificate' fixed in the SSO configuration > Save。

• 請參閱「配置代理單一登入-身份提供程式」部分下的「身份提供程式證書」配置(步驟15)。

#### 疑難排解案例3

#### 錯誤

- 錯誤代碼: 401-114
- 錯誤說明:在SAML屬性中找不到使用者標識。

#### 日誌分析

應用程式伺服器記錄-追蹤層級7:

<#root>

#### getSSODataFromSAMLToken:

2024-02-01 01:44:32.081 GMT+0000 <@> ERROR <@> [1220:qtp815320891-1220] <@> ProcessId:7716 <@> PID:1 <@ 2024-02-01 01:44:32.081 GMT+0000 <@> TRACE <@> [1220:qtp815320891-1220] <@> ProcessId:7716 <@> PID:1 <@

#### L10N\_USER\_IDENTIFIER\_NOT\_FOUND\_IN\_ATTRIBUTE:

2024-02-01 01:44:32.081 GMT+0000 <@> ERROR <@> [1220:qtp815320891-1220] <@> ProcessId:7716 <@> PID:1 <@ com.egain.platform.module.security.sso.exception.SSOLoginException: null

at com.egain.platform.module.security.sso.handler.SAML2\_0\_Handler.getSSODataFromSAMLToken(SAML2\_0\_Hand at com.egain.platform.module.security.sso.handler.SAML2\_0\_Handler.unmarshallAndValidateResponse(SAML2\_ at com.egain.platform.module.security.sso.handler.SAML2\_0\_Handler.validateReqWithAttributes(SAML2\_0\_Ha at com.egain.platform.module.security.sso.handler.SAML2\_0\_Handler.validateReqWithAttributes(SAML2\_0\_Ha at com.egain.platform.module.security.sso.handler.OpenIDConnect\_Handler.validateReqWithAttributes(Open at com.egain.platform.module.security.sso.admin.SSOAdministrator.validateReqWithAttributes(SSOAdmi at com.egain.platform.module.security.sso.controller.SSOControllerServlet.doPost(SSOControllerServlet.

at java.lang.Thread.run(Thread.java:830) [?:?]

errorCode=401-114&errorString=User Identity not found in SAML attribute: 'upn':

2024-02-01 01:44:32.083 GMT+0000 <@> DEBUG <@> [1220:qtp815320891-1220] <@> ProcessId:7716 <@> PID:1 <@ 2024-02-01 01:44:32.083 GMT+0000 <@> TRACE <@> [1220:qtp815320891-1220] <@> ProcessId:7716 <@> PID:1 <@

解析

- 此錯誤表示「使用者身份位置」和「使用者身份屬性名稱」欄位中存在配置問題/不匹配。
- 在ECE管理控制檯中的「Single Sign-On」>「Configurations」>下拉選單中,選擇「Agent」

>「SSO Configuration」頁籤>「Identify Provider」(第15步),檢查並更正使用者身份位置和 使用者身份屬性名稱。

### 相關資訊

在開始任何歐洲經委會安裝或整合之前,您必須仔細審查這些主要檔案。這不是一份全面的歐洲經 委會檔案清單。

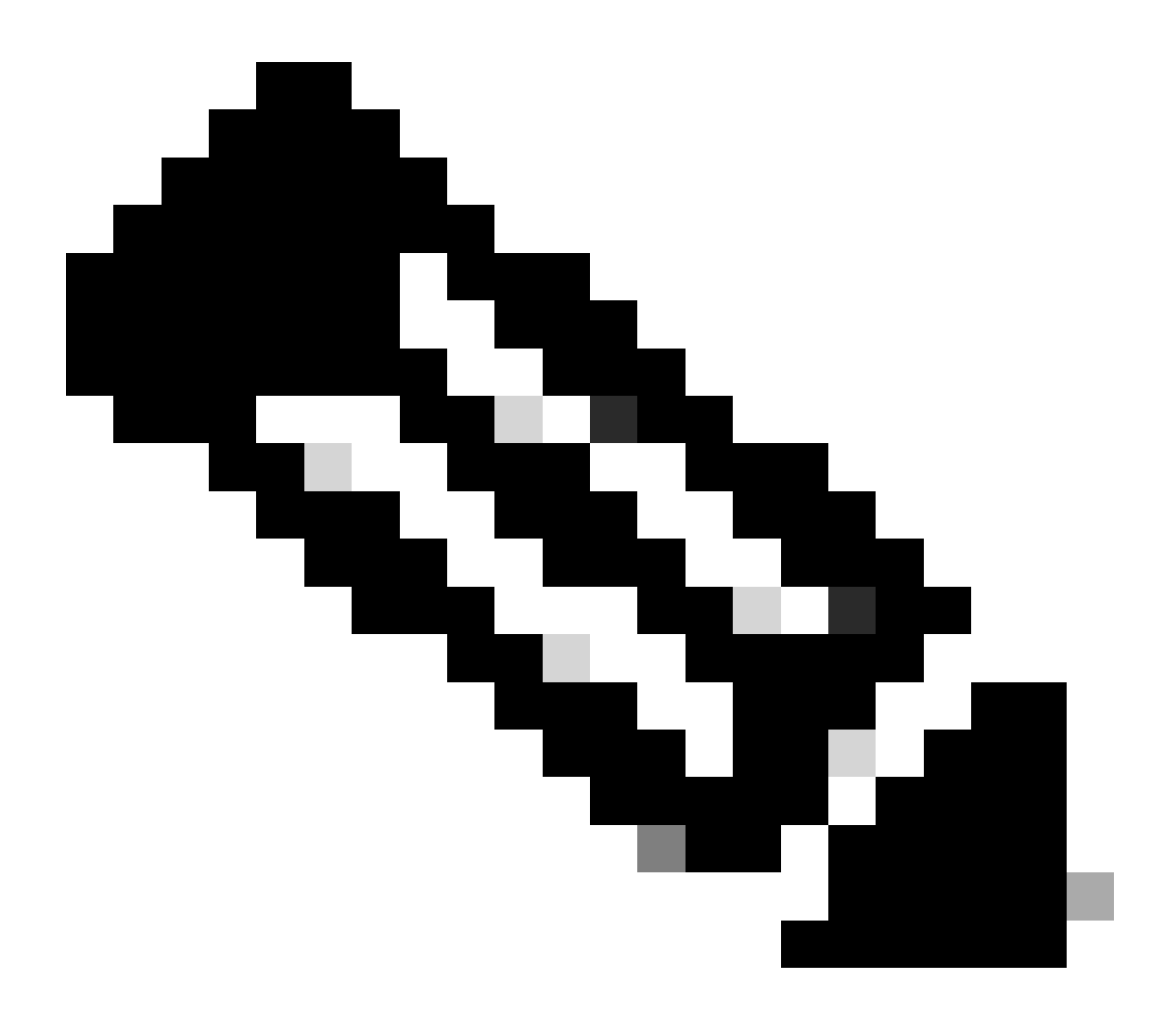

附註:

- 大多數歐洲經委會檔案有兩個版本。請確保下載並使用適用於PCCE的版本。文檔標題在版本號後為Packaged Contact Center Enterprise或(用於PCCE)或(用於UCCE和PCCE)。
- 在進行任何安裝、升級或整合之前,確保檢視思科企業聊天和電子郵件文檔的開始頁 面以瞭解任何更新。
- <u>https://www.cisco.com/c/en/us/support/customer-collaboration/cisco-enterprise-chat-email/series.html</u>

ECE版本12.6(1)

• 企業版聊天與電子郵件管理員指南

### 關於此翻譯

思科已使用電腦和人工技術翻譯本文件,讓全世界的使用者能夠以自己的語言理解支援內容。請注 意,即使是最佳機器翻譯,也不如專業譯者翻譯的內容準確。Cisco Systems, Inc. 對這些翻譯的準 確度概不負責,並建議一律查看原始英文文件(提供連結)。